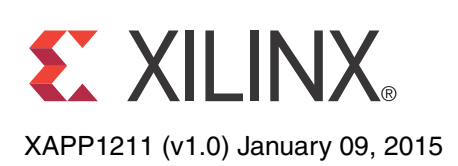

# Designing a System Using the Aurora 8B/10B Core (Simplex) on the KC705 Evaluation Kit

Author: Dinesh Kumar, Ramachandra Thupalli and K Krishna Deepak

# Summary

This application note explains the steps required to validate the Xilinx LogiCORE<sup>™</sup> Aurora 8B/10B IP core on the Kintex®-7 FPGA KC705 Evaluation Kit. Aurora 8B/10B is a scalable, lightweight, high data rate, link-layer protocol for high-speed serial communication. Aurora is designed to enable easy implementation of Xilinx transceivers using an intuitive wizard interface. The Aurora protocol specification is open and available upon request. The Aurora core is available free of charge in the Vivado® IP catalog and is licensed for use with Xilinx silicon devices.

Aurora is typically used in applications where other industry standard serial interfaces are either too complex or resource intensive. Aurora delivers a low-cost, high data rate, scalable and flexible means to build a serial data channel. Its simple framing structure can be used to encapsulate data from existing protocols, and electrical requirements are compatible with commodity equipment. Aurora can be used to provide increased performance without high FPGA resource costs, software redevelopment, or exotic physical infrastructure.

The reference design is targeted for the Xilinx Kintex-7 FPGA KC705 evaluation board.

### Included Systems

The reference design is created and built using the Vivado Design Suite: System Edition 2014.1. The Vivado Design Suite helps simplify the task of instantiating, configuring, and connecting IP blocks to form complex integrated systems. The design also includes VIO and ILA cores to probe the signals.

### Introduction

This application note details the steps required to configure the Aurora 8B/10B core with Vivado Design Suite and to validate the operation of the core in simplex mode using the VIO and ILA cores to probe various signals.

The example presented is a single-lane simplex configuration using two platforms (see Figure 1). The completed example design can be used to form a building block for more complex systems.

The example test setup uses two clock sources to generate the 156.25 MHz clock signals. *Any suitable conditioned 156.25 MHz clock source can be used to replicate these examples.* 

© Copyright 2015 Xilinx, Inc. Xilinx, the Xilinx logo, Artix, ISE, Kintex, Spartan, Virtex, Vivado, Zynq, and other designated brands included herein are trademarks of Xilinx in the United States and other countries. All other trademarks are the property of their respective owners.

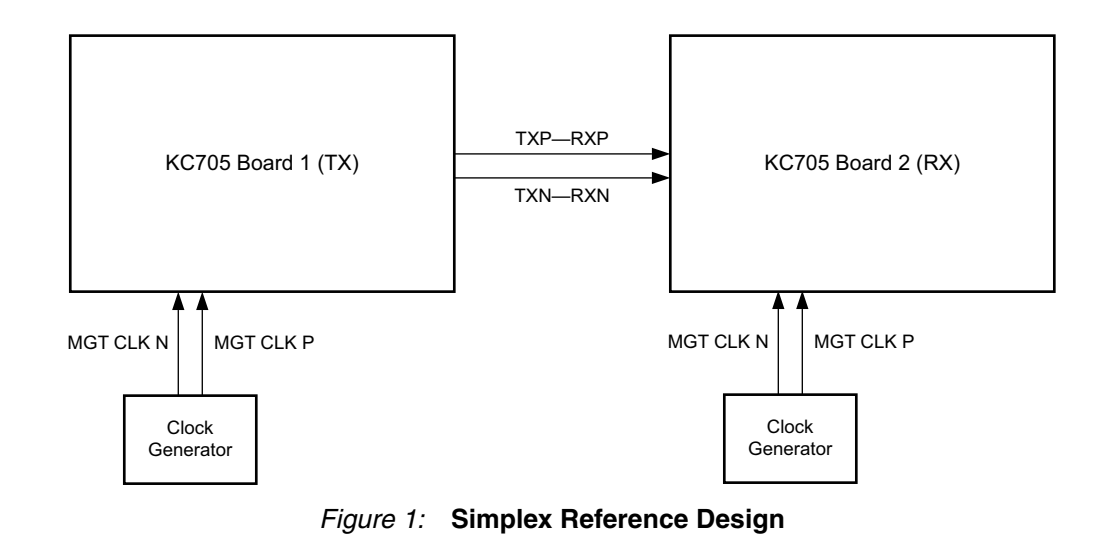

### Hardware Requirements

The single-lane simplex configuration requires these hardware components:

- Two Kintex-7 FPGA KC705 evaluation boards
  - Two KC705 Universal 12v power adapters
  - Two suitable clock generators to generate 156.25 MHz
  - Two JTAG platform USB cables
  - Four SMA to SMA connector cables (for reference clock)
  - Two SMA to SMA connector cables (for serial data)
  - HPC-HPC Samtec cable (for back channel testing with sideband mode)

Software requirements for the Aurora 8B/10B simplex example design:

### Software Requirements

• Vivado Design Suite 2014.1

Building Hardware

### Simplex Example Design

### **Customizing the Aurora Core**

Follow these steps to customize and generate the Aurora 8B/10B core for the simplex example design:

- 1. Launch Vivado Design Suite.
- 2. Select Create New Project and click Next (Figure 2).

| 🚴 Vivado 2014.1                                                                                                    |                               |
|----------------------------------------------------------------------------------------------------|-------------------------------|
| <u>File</u> Flow <u>T</u> ools <u>Window</u> <u>H</u> elp                                                                | Q- Search commands            |
| VIVADO. Productivity. Multiplied.                                                                                        | E XILINX<br>ALL PROGRAMMABLE. |
| Quick Start                                                                                                    |                               |
| Create New Project<br>Open Project<br>Tasks                                                                              |                               |
| Manage IP Open Hardware Manager Xilmx Td Store                                                                           |                               |
| Information Center                                                                                                    |                               |
| Documentation and Tutorials Quick Take Videos Release Notes Guide                                                        |                               |
| I Td Console                                                                                                    |                               |
| New Project Wizard will guide you through the process of selecting design sources and a target device for a new project. |                               |

Figure 2: Create New Vivado Project

3. Select the project name and path and click **Next** (Figure 3).

| 👃 New Project               |                                                                                              | ×     |
|-----------------------------|----------------------------------------------------------------------------------------------|-------|
| Project Name<br>Enter a nam | e<br>ne for your project and specify a directory where the project data files will be stored |       |
| Project name:               | xapp1211                                                                                     | 8     |
| Project location:           | : C:/Projects/Vivado                                                                         |       |
| 🔽 Create proje              | ect subdirectory                                                                             |       |
| Project will be cro         | reated at: C:/Projects/Vivado/xapp1211                                                       |       |
|                             |                                                                                              |       |
|                             |                                                                                              |       |
|                             |                                                                                              |       |
|                             |                                                                                              |       |
|                             |                                                                                              |       |
|                             |                                                                                              |       |
|                             |                                                                                              |       |
|                             |                                                                                              |       |
|                             |                                                                                              |       |
|                             | Z Back Maxt Na Elizich                                                                       | ancel |
|                             |                                                                                              | ancer |

Figure 3: New Project Name

4. Select **RTL Project** to permit running the example design and check **Do not specify sources at this time** (Figure 4). Click **Next**.

| New Project                                                                                                    |
|----------------------------------------------------------------------------------------------------|
| Project Type<br>Specify the type of project to create.                                                                                                    |
| <ul> <li><u>BTL Project</u><br/>You will be able to add sources, create block designs in IP Integrator, generate IP, run RTL analysis, synthesis, implementation, design planning and analysis.</li> <li><u>Po not specify sources at this time</u></li> <li><u>Bost-synthesis Project</u><br/>You will be able to add sources, view device resources, run design analysis, planning and implementation.</li> <li><u>Do not specify sources at this time</u></li> <li><u>JO Planning Project</u><br/>Do not specify design sources. You will be able to view part/package resources.</li> <li><u>Imported Project</u><br/>Create a Vivado project from a Synplify, XST or ISE Project File.</li> </ul> |
| < <u>Back</u> Einish Cancel                                                                                                    |

Figure 4: New Project Type

5. Click xc7k325tffg900-2 or, select the Boards option and then click Kintex-7 KC705 Evaluation platform (Figure 5).

| 🚴 New Project                                                    |                                                              |                      |                             |               |              | X               |
|------------------------------------------------------------------|--------------------------------------------------------------|----------------------|-----------------------------|---------------|--------------|-----------------|
| Default Part<br>Choose a default Xilinx part or board for your p | project. This can                                            | i be changed la      | iter.                       |               |              |                 |
| Specify Filter                                                   | Ve <u>n</u> dor<br>Display <u>N</u> ame<br>Board Re <u>v</u> | All<br>All<br>Latest | v<br>v<br>Filtere           |               |              |                 |
| Search: Q-                                                       | Vendor                                                       | Board Rev            | Part                        | I/O Pin Count | File Version | Availab<br>IOBs |
| MicroZed Board                                                   | em.avnet.com                                                 | e                    | xc7z010dg400-1              | 400           | 1.0          | 100             |
| ZedBoard Zyng Evaluation and Development Kit                     | em.avnet.com                                                 | d                    | xc7z020clq484-1             | 484           | 1.0          | 200             |
| Artix-7 AC701 Evaluation Platform                                | xilinx.com                                                   | 1.0                  | xc7a200tfbg676-2            | 676           | 1.0          | 400             |
| Kintex-7 KC705 Evaluation Platform                               | xilinx.com                                                   | 1.1                  | xc7k325tffg900-2            | 900           | 1.0          | 500             |
| Virtex-7 VC707 Evaluation Platform                               | xilinx.com                                                   | 1.1                  | xc7vx485tffg1761-2          | 1,761         | 1.0          | 700             |
| Virtex-7 VC709 Evaluation Platform                               | xilinx.com                                                   | 1.0                  | xc7vx690tffg1761-2          | 1,761         | 1.0          | 850             |
| ZYNQ-7 ZC702 Evaluation Board                                    | xilinx.com                                                   | 1.0                  | xc7z020clg484-1             | 484           | 1.0          | 200             |
| ZYNQ-7 ZC706 Evaluation Board                                    | xilinx.com                                                   | 1.1                  | xc7z045ffg900-2             | 900           | 1.0          | 362             |
| < <u> </u>                                                       |                                                              |                      |                             |               |              |                 |
|                                                                  |                                                              |                      | < <u>B</u> ack <u>N</u> ext | Eini:         | sh C         | ancel           |

Figure 5: New Project Default Part

- 6. Click Next, then click Finish.
- Under Project Manager in the Flow Navigator panel, select IP catalog and search for Aurora 8B10B. The Aurora cores can be found under Communication & Networking > Serial Interfaces (Figure 6).

| \lambda xapp1211 - [C:/Projects/Vivado/xa                    | app1211/xapp1211.xpr] - Vivado 2014.1                                                         |               |
|--------------------------------------------------------------|-----------------------------------------------------------------------------------------------|---------------|
| <u>File E</u> dit F <u>l</u> ow <u>T</u> ools <u>W</u> indow | Layout View Help Qr Search commands                                                           |               |
| 🯄 😂 🕼 💷 🗎 🐂 🗙 🔌                                              | 🔸 ▶ 📸 🚳 🐒 🔽 🚳 😬 Default Layout 💦 🖉 🔆 🔍                                                        | Ready         |
| Flow Navigator 🛛 🔍                                           | Project Manager - xapp1211                                                                    | ×             |
| 🔍 🔀 🖨                                                        | Sources _ 🗆 🗠 × 🛛 😰 Project Summary 🗴 🔮 IP Catalog ×                                          |               |
| Project Manager                                              | 조 음।          값                                                                               |               |
| 🏀 Project Settings                                           | AXI4                                                                                          |               |
| Add Sources                                                  | 🖨 🗁 Simulation Sources                                                                        | •             |
| === IP Catalog                                               | □ sim_1<br>⊕                                                                                  |               |
|                                                              | 🖳 🖳 🗁 Modulation                                                                              | -             |
| 4 IP Integrator                                              | Hierzychy Librariae Compile Order                                                             |               |
| Create Block Design                                          | AX14-Stream                                                                                   |               |
| Dpen Block Design                                            | AXI4-Stream                                                                                   | , AXI4        |
| Senerate Block Design                                        | IP Properties _ C X Y Brie Telecommunications                                                 | -             |
| ▲ Simulation                                                 |                                                                                               |               |
| 🏀 Simulation Settings 📱                                      | Aurora 88108                                                                                  |               |
| 📖 Run Simulation                                             | Interfaces: AXI4-Stream                                                                       | -             |
|                                                              |                                                                                               |               |
| A RTL Analysis                                               | Design Runs                                                                                   | D @ X         |
| Open Elaborated Design                                       | Name Part Constraints Strategy                                                                | Status        |
| 4 Synthesis                                                  | 🔀 ⊡-⇒ synth_1 xc7k325tffg900-2 constrs_1 Vivado Synthesis Defaults (Vivado Synthesis 2014)    | Not started   |
| 🚳 Synthesis Settings                                         | impl_1 xc7k325tffg900-2 constrs_1 Vivado Implementation Defaults (Vivado Implementation 2014) | ) Not started |
| 📚 Run Synthesis                                              | •                                                                                             |               |
| Open Synthesized Desig                                       |                                                                                               |               |
| 4 Implementation                                             |                                                                                               |               |
| Implementation Setting                                       |                                                                                               |               |
| Run Implementation                                           | *                                                                                             |               |
| Open Implemented Des                                         |                                                                                               |               |
| ▼                                                            | Td Console Messages Log Reports Design Runs                                                   |               |
|                                                              |                                                                                               |               |
| browse, customize, and generate cores                        |                                                                                               |               |

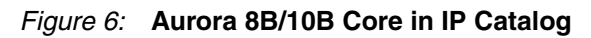

8. Right-click Aurora 8B10B and select Customize IP (Figure 7).

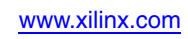

| 🚴 xapp1211 - [C:/Projects/Vivado/x    | app1211/xapp1211.xpr] - Vivado 2014.1                                             |                                      |
|---------------------------------------|-----------------------------------------------------------------------------------|--------------------------------------|
| <u>File Edit Flow Tools Window</u>    | Layout View Help C                                                                | <b>2</b> → Search commands           |
| 🧦 😂   🐼 💵 🗎 🖿 🔌                       | 🕨 🚵 🚳 🐝   ∑ 🧐 😬 Default Layout 💿 🗶 🔖 🍾   🖏                                        | Ready                                |
| Flow Navigator                        | Project Manager - xapp1211                                                        | ×                                    |
| Q 🔀 🖨                                 | Sources _ 🗆 🗠 × 🛛 💽 Project Summary 🗙 💷 IP Catalog 🗴                              | □ Ŀ×                                 |
| Project Manager                       | Q         Z         ⇒         B         E           21         Search:         Q- |                                      |
| 🍈 Project Settings                    | B-Constraints                                                                     | AXI4                                 |
| 👌 Add Sources                         | Simulation Sources                                                                | *                                    |
| 📲 IP Catalog                          | In Internet                                                                       |                                      |
|                                       | Modulation                                                                        | =                                    |
| IP Integrator     Grapta Black Design | Hierarchy Libraries Compile Order                                                 |                                      |
| Create block Design                   | & Sources 9 Templates                                                             | AXI4-Stream                          |
| Caperate Plack Design                 | Aurora 648668                                                                     | Customize IP                         |
| Generate block Design                 |                                                                                   | 🖷 License Status                     |
| 4 Simulation                          |                                                                                   | Compatible Families                  |
| 🚳 Simulation Settings 🗏               | JF Aurora 88108                                                                   | Product <u>G</u> uide                |
| 🔍 Run Simulation                      | Interfaces: AXI4-Stream                                                           | Change Log                           |
| 4 PTI Apalycis                        |                                                                                   | Product <u>W</u> ebpage              |
| Open Elaborated Design                | Design Runs                                                                       | Answer Records                       |
|                                       | Name Part Constraints Strategy                                                    | IP Settings                          |
| 4 Synthesis                           | □ → synth_1     xc7k325tffg900-2 constrs_1     Vivado Synthesis Defaults (Vivado  | Export to Spreadsheet                |
| 🍪 Synthesis Settings                  |                                                                                   | ado Implementation 2014) Not started |
| 🔊 Run Synthesis                       | •                                                                                 |                                      |
| Open Synthesized Desig                |                                                                                   |                                      |
| Implementation                        |                                                                                   |                                      |
| nplementation Setting:                |                                                                                   |                                      |
| Run Implementation                    |                                                                                   |                                      |
| Open Implemented Des                  |                                                                                   |                                      |
|                                       | 🔚 Td Console 🗋 🗩 Messages 🛛 🔀 Log 🗋 Reports 🗨 Design Runs                         |                                      |
| Customize the selected core           |                                                                                   |                                      |

Figure 7: Customize IP

- 9. In the Core Options tab of the Customize IP window, set these options (see Figure 8):
  - Set GT Refclk (MHz) to 156.25
  - Set **Dataflow Mode** to **TX-only Simplex** or **RX-only Simplex**, depending on the platform being configured
  - Set Back Channel to Timer or Sideband depending on the desired testing mode.
  - Select the Vivado Lab Tools option.

| ocumentation 🚞 IP Location 🇔 Switch to Defa                                   | ts                                                |
|-------------------------------------------------------------------------------|---------------------------------------------------|
| Show disabled ports                                                           | Component Name aurora_8b10b_0                     |
| ·                                                                             | Core Options GT Selections Shared Logic           |
|                                                                               | Physical Layer                                    |
|                                                                               | Lane Width (Bytes) 2                              |
|                                                                               | Line Rate (Gbps) 3.125 [0.56.6]                   |
|                                                                               | GT Refdk (MHz) 156.250 🔻                          |
| ₩ ⊕GT0_DRP_IF                                                                 | Link Layer                                        |
| -wam_cc                                                                       | Dataflow Mode TX-only Simplex 👻                   |
| -tx_system_reset tx_hard_err-<br>-gt_reset tx_channel_up -                    | Interface Framing 👻                               |
| <pre>-doopback[2:0] tx_lane_up[0:0]drpclk in txp[0:0] -</pre>                 | Flow Control None 👻                               |
| -power_down tm[0:0] -                                                         | Back Channel Timer 💌                              |
| -gt0_qplicet_in tx_resetdone_out -<br>-gt_qplick_quad1_in gt0_qpliceset_out - | Scrambler/Descrambler                             |
| -gt_qpinercik_quad1_in tx_out_cik -<br>-init_clk_in sys_reset_out -           | Error Detection                                   |
| —pll_not_locked<br>—user_clk<br>—sync_clk                                     | CRC CRC                                           |
| _gt_refclk1                                                                   | Debug and Control                                 |
|                                                                               | Vivado Lab Tools                                  |
|                                                                               | C Additional transceiver control and status ports |

Figure 8: Aurora 8B/10B Simplex Core Options Settings

- 10. Click the **GT Selections** tab.
- 11. Change the default setting in the lower list box for GTXQ0 from 1 to X.
- 12. Change the lower list box setting for GTXQ2 from **X** to **1** (Figure 9).

*Note:* The GTXQ2 transceiver is the only transceiver pinned out to SMA connectors on the KC705 board. When placing the cursor over the list box setting, a tooltip appears to verify the location of the selected transceiver.

| Customize IP Aurora 8B10B (10.2)                                                                                                    |                                                                                                    | ×           |
|----------------------------------------------------------------------------------------------------|----------------------------------------------------------------------------------------------------|-------------|
| 💕 Documentation 늡 IP Location 🗔 Switch to Default                                                                                                    | s                                                                                                    |             |
| Show disabled ports                                                                                                    | Component Name aurora_8b10b_0<br>Core Options GT Selections Shared Logic Lanes 1 v                                | 0           |
|                                                                                                    | Lane Assignment Note: Lane number selection is for enabling the lane only not for assigning a number to the lane. | •           |
| duSer_DATA_S_AXI_TX<br>∥deTu_DRP_IF<br>−do_cc<br>−wam_cc<br>−tu_system_reset to_hard_err−                                                                                       | GTXQ2 K V V<br>GTXQ2 K V V<br>K V V<br>K V V                                                                      | *<br>*<br>* |
| _gt_reset tr_channel_up -<br>=loopback[2:0] tr_lane_up(0:0] =<br>-drpck_in trp(0:0] =<br>-prover_down trn(0:0) =<br>-gr0.gplllock_in tr_lock =                                  | GTXQ1 K + K<br>GTXQ0 K + K<br>K + K                                                                               | *<br>*<br>* |
| -gr0_gpllmfcHdost_in tx_resetdone_out<br>-gr_gplldk_gudd3_in gr0_gplreset_out<br>-gr_gpllefcH_gudd3_in tx_ou_clk =<br>-init_clk_in sys_reset_out<br>-gl_not_locked<br>-urer_clk | GT Refdk1 GTXQ2 V GT Refdk2 None V                                                                                |             |
| -syn_cik<br>-g_refdk1                                                                                                    |                                                                                                    |             |
|                                                                                                    |                                                                                                    |             |
| K F V                                                                                                    |                                                                                                    | Cancel      |

Figure 9: Aurora 8B/10B Simplex GT Selections

- 13. Options on the **Shared Logic** tab should remain at default values. Click **OK**.
- 14. In the Generate Output Products window, click Generate.

#### Synthesizing the Example Design

1. When product generation is complete, in the Project Manager section of the Vivado IDE, right-click the core name and select **Open IP Example Design** (see Figure 10).

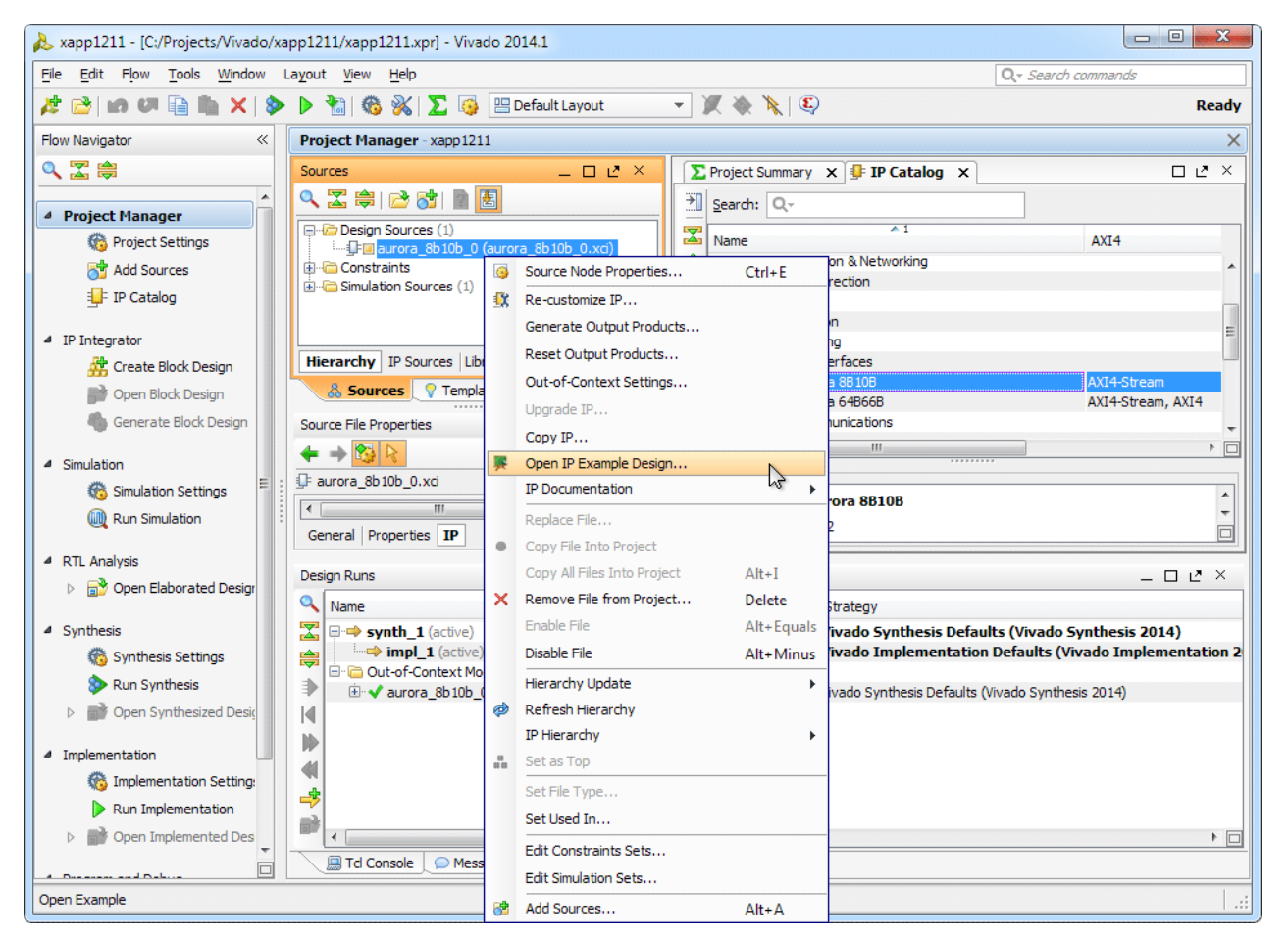

Figure 10: Open IP Example Design

- 2. Click **OK** to overwrite the existing example design.
- 3. In the newly-opened Vivado IDE window, expand the Constraints entry in the Sources panel of the Project Manager section.
- Right-click the constraints file (aurora\_8b10b\_0\_exdes.xdc) and select Open file (Figure 11).

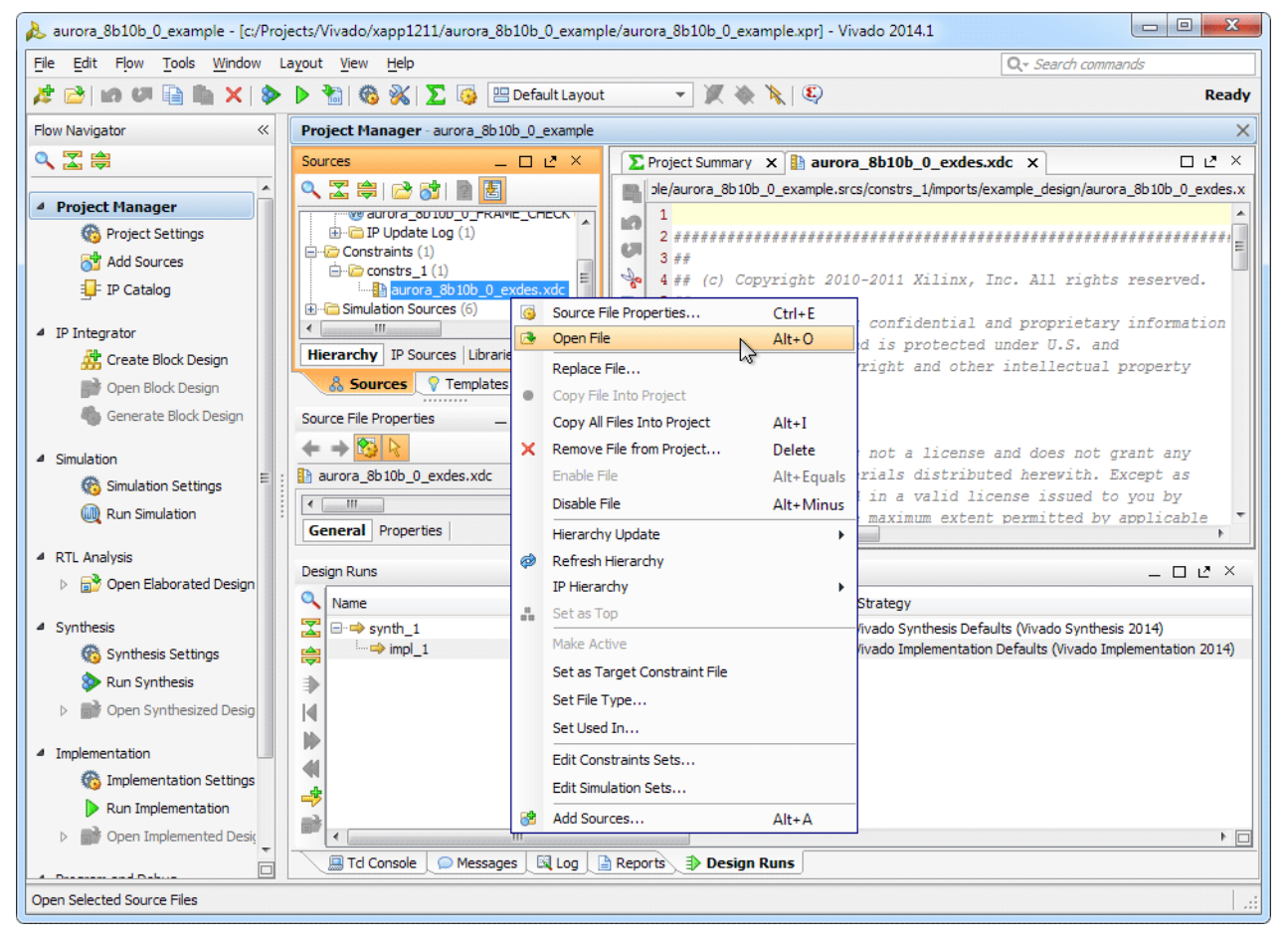

Figure 11: Open Constraints File

5. Locate these two LOC property statements in the constraints file:

set\_property LOC G7 [get\_ports GTXQ2\_N]
set\_property LOC G8 [get\_ports GTXQ2\_P]

 Referring to Table 1, replace the two LOC property statements with the following nine statements for the respective platform (see Figure 12):

#### Transmit Platform:

set\_property LOC J7 [get\_ports GTXQ2\_N] set\_property LOC J8 [get\_ports GTXQ2\_P] set\_property PACKAGE\_PIN AD11 [get\_ports INIT\_CLK\_N] set\_property PACKAGE\_PIN AD12 [get\_ports INIT\_CLK\_P] set\_property LOC AG5 [get\_ports RESET] set\_property LOC AC6 [get\_ports GT\_RESET\_IN] set\_property LOC AA8 [get\_ports TX\_CHANNEL\_UP] set\_property LOC AB8 [get\_ports TX\_LANE\_UP] set\_property LOC B17 [get\_ports TX\_HARD\_ERR]

#### **Receive Platform:**

set\_property LOC J7 [get\_ports GTXQ2\_N] set\_property LOC J8 [get\_ports GTXQ2\_P] set\_property PACKAGE\_PIN AD11 [get\_ports INIT\_CLK\_N] set\_property PACKAGE\_PIN AD12 [get\_ports INIT\_CLK\_P] set\_property LOC AG5 [get\_ports RESET] set\_property LOC AC6 [get\_ports GT\_RESET\_IN] set\_property LOC AA8 [get\_ports RX\_CHANNEL\_UP] set\_property LOC AB8 [get\_ports RX\_LANE\_UP] set\_property LOC B17 [get\_ports RX\_HARD\_ERR]

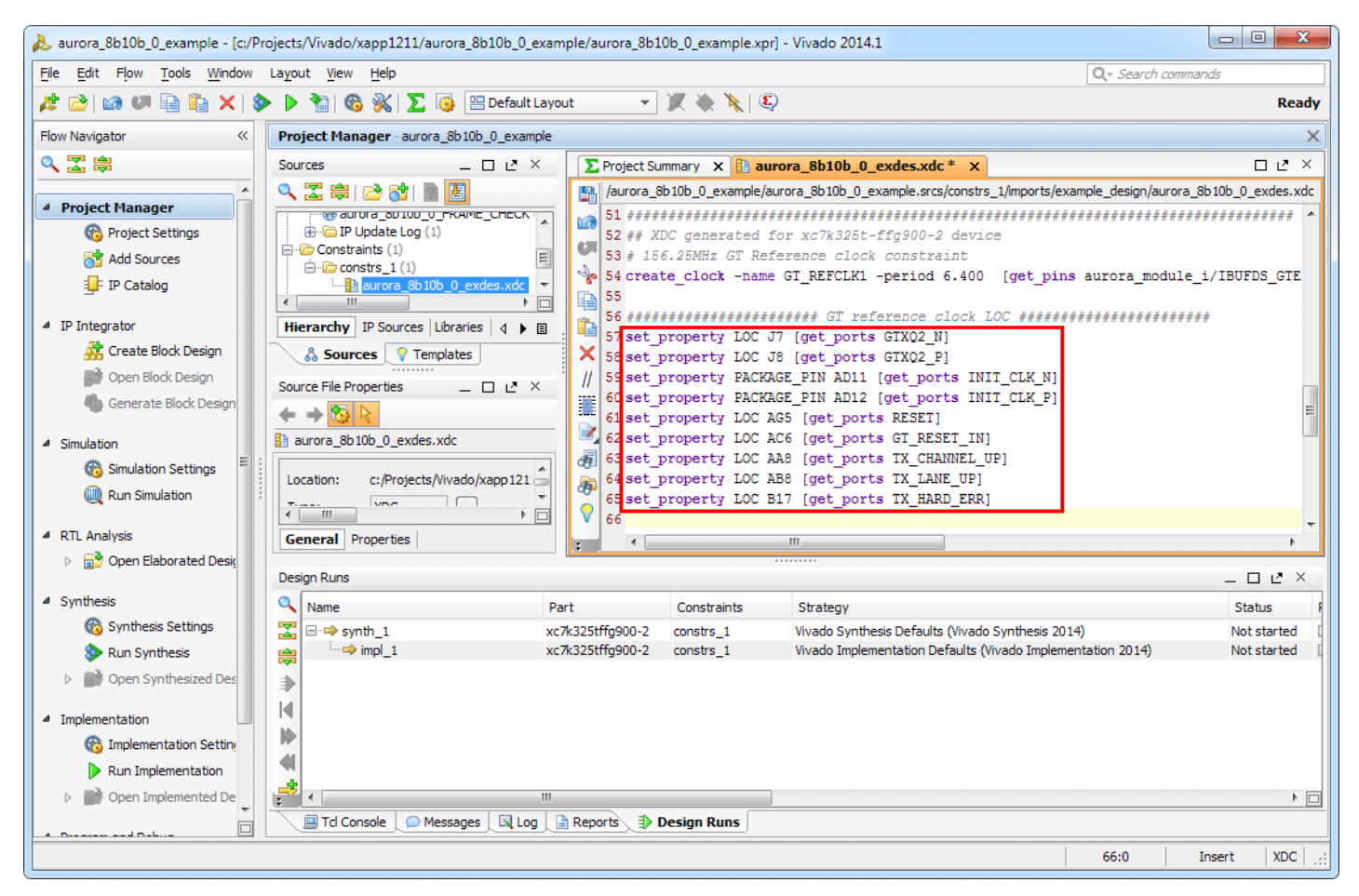

Figure 12: Simplex LOC Constraints

#### Table 1: Aurora 8B/10B Simplex Constraints

| Pin Name                             | Loc Value |
|--------------------------------------|-----------|
| INIT_CLK_N                           | AD11      |
| INIT_CLK_P                           | AD12      |
| RESET                                | AG5       |
| GT_RESET_IN                          | AC6       |
| TX_CHANNEL_UP/RX_CHANNEL_UP          | AA8       |
| TX_LANE_UP/RX_LANE_UP                | AB8       |
| GTXQ2_N                              | J7        |
| GTXQ2_P                              | J8        |
| TX_HARD_ERR/RX_HARD_ERR              | B17       |
| TX_ALIGNED/RX_ALIGNED <sup>(1)</sup> | C12       |
| TX_VERIFY/RX_VERIFY <sup>(1)</sup>   | B12       |
| TX_RESET/RX_RESET <sup>(1)</sup>     | C11       |
| Notes:                               |           |

1. These pins are for back channel testing with sideband mode only.

7. If **Sideband** was selected for **Back Channel** in step 9, page 6, add these three lines to the constraints file for the respective platform:

Transmit platform:

set\_property LOC C12 [get\_ports TX\_ALIGNED]
set\_property LOC B12 [get\_ports TX\_VERIFY]
set\_property LOC C11 [get\_ports TX\_RESET]

#### Receive platform:

set\_property LOC C12 [get\_ports RX\_ALIGNED]
set\_property LOC B12 [get\_ports RX\_VERIFY]
set\_property LOC C11 [get\_ports RX\_RESET]

- 8. Locate the init\_clk\_i setting in the constraints file.
- 9. Change the comment from 50 MHz to 200 MHz.
- 10. Change the period from 20.000 to 5.000 (see Figure 13).

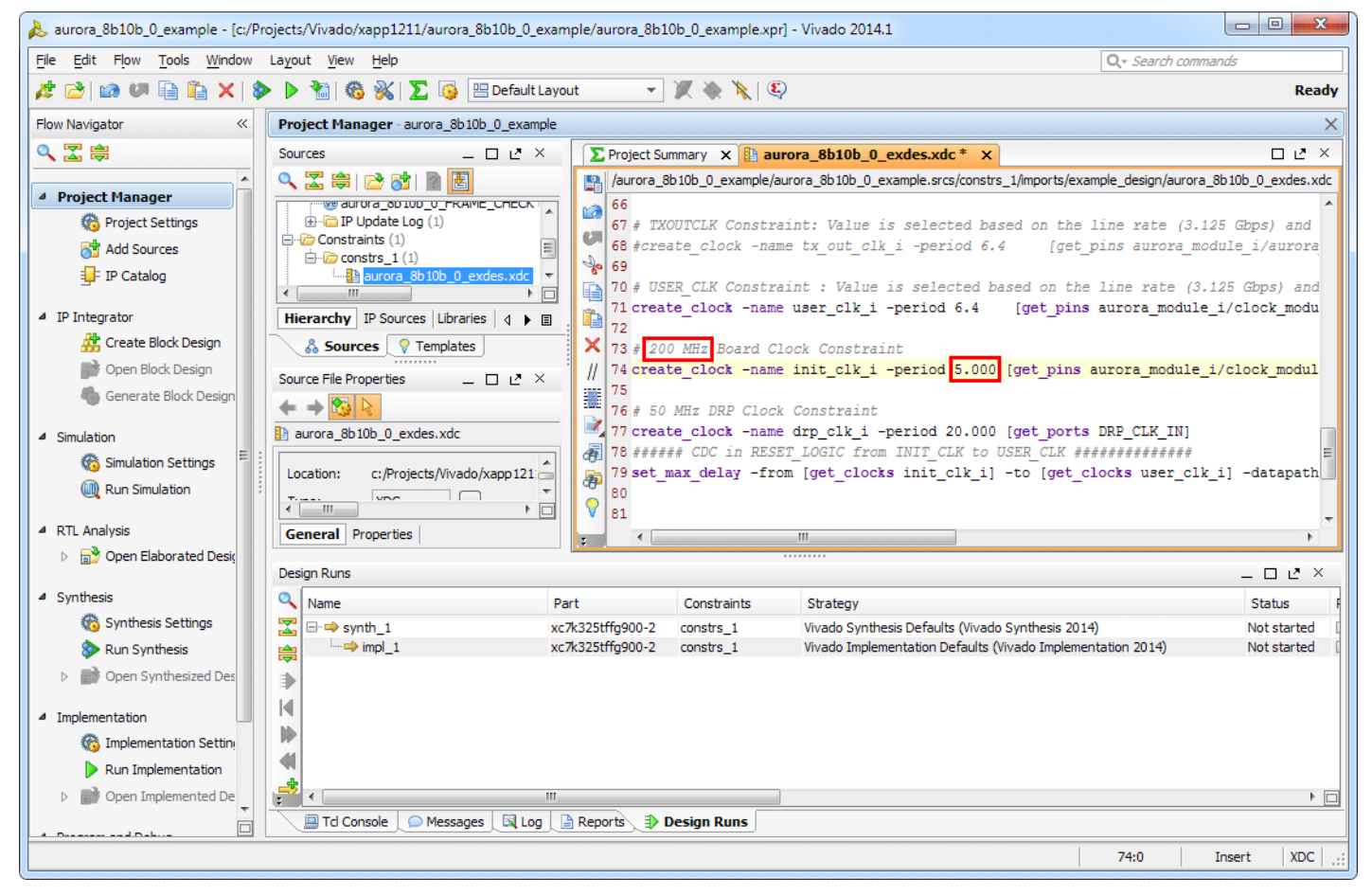

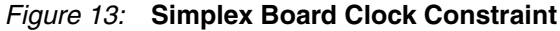

11. This example contains unconstrained pins. To permit bitsream file generation, add this line to the end of the constraints file (Figure 14):

set\_property BITSTREAM.General.UnconstrainedPins {Allow} [current\_design]

**Caution!** Spelling is critical. Double-check changes to the constraints file before proceeding.

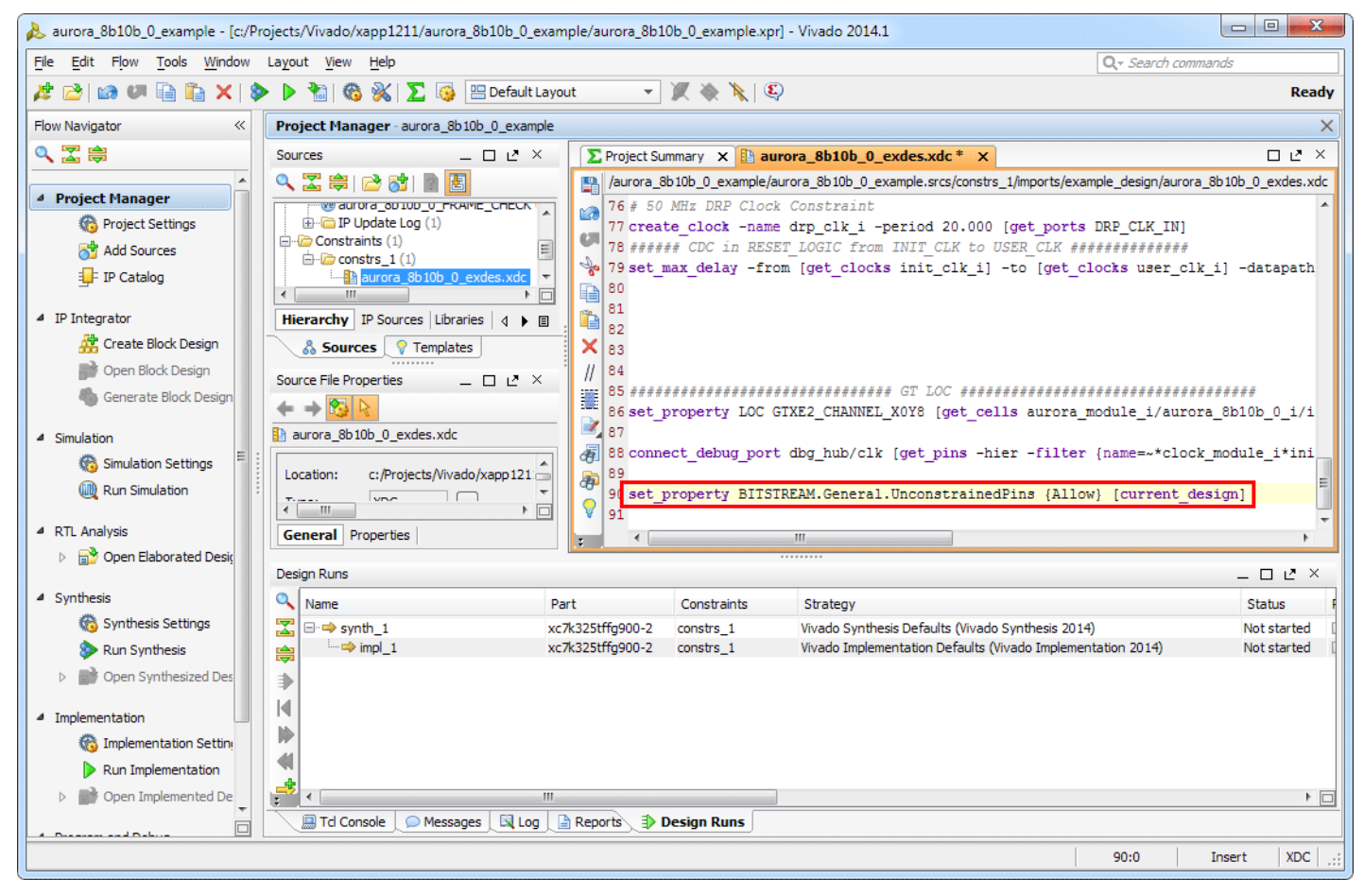

Figure 14: Aurora 8B/10B Simplex Unconstrained Pins Property

- 12. Right-click within the constraints file editor window and select **Save File**. Close the constraints file editor window.
- 13. Select Generate Bitstream from the Flow Navigator panel.
- 14. Click **Yes** to launch Synthesis and Implementation and proceed with bitstream file generation.
- 15. Repeat the steps under Customizing the Aurora Core and Synthesizing the Example Design to generate the bitstream file for the alternate platform:
  - Set Dataflow Mode to TX-only Simplex for the transmit platform
  - Set Dataflow Mode to RX-only Simplex for the receive platform

Executing the<br/>Reference<br/>Design in<br/>HardwareSetting up the Simplex Example DesignThis example illustrates a single-lane Aurora 8B/10B simplex connection between two<br/>platforms (see Figure 1, page 2). The platforms consist of two Kintex-7 FPGA KC705<br/>Evaluation Kit boards shown in Figure 15.

www.xilinx.com

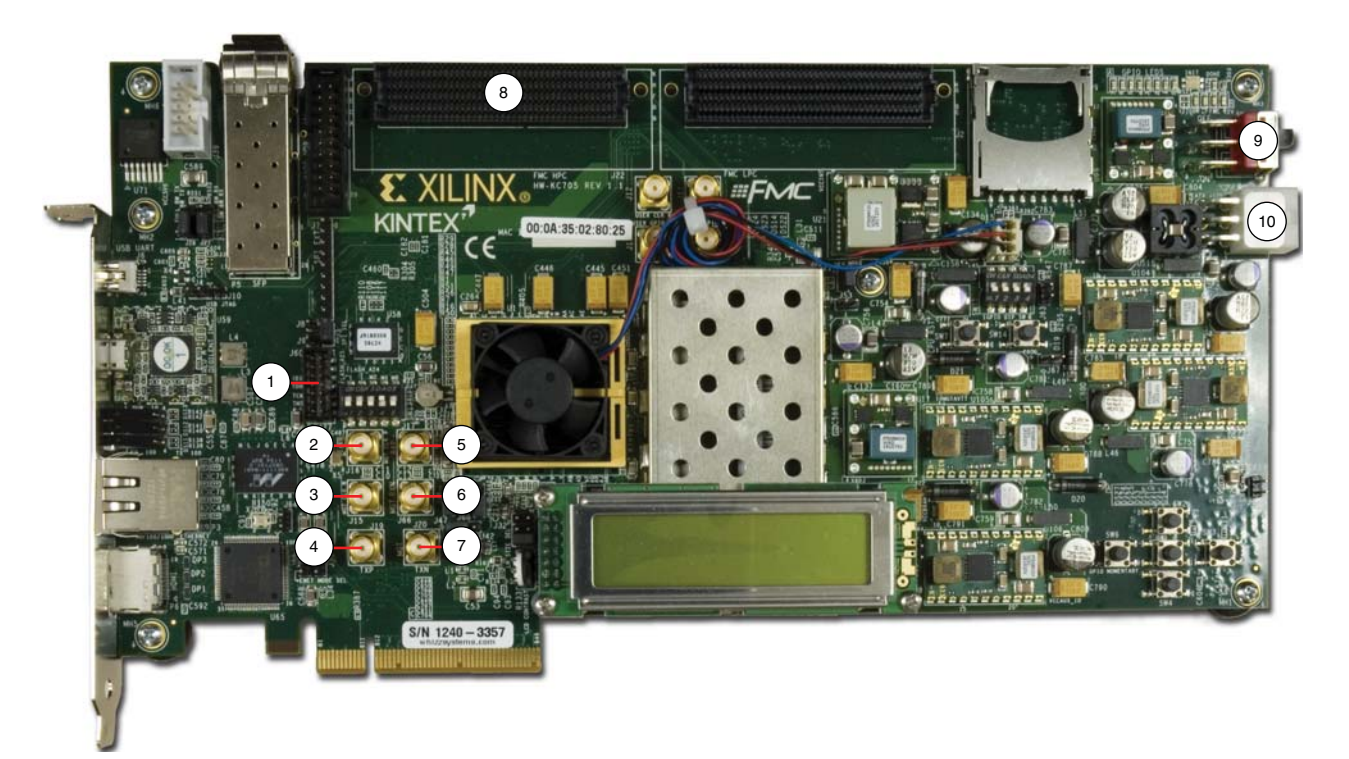

#### Figure 15: KC705 Board Features

In these instructions, numbers in parentheses correspond to callout numbers in Figure 15. Make these connections using the SMA to SMA connector cables.

- Connect TXP from board 1 (4) to RXP of board 2 (5).
- Connect TXN from board 1 (7) to RXN of board 2 (6).
- Connect CLKP from clock source 1 to MGT CLK P of board 1 (2).
- Connect CLKN from clock source 1 to MGT CLK N of board 1 (3).
- Connect CLKP from clock source 2 to MGT CLK P of board 2 (2).
- Connect CLKN from clock source 2 to MGT CLK N of board 2 (3).
- Connect a JTAG platform USB cable from the host PC to the platform cable header of board 1 (1).
- Connect a JTAG platform USB cable from the host PC to the platform cable header of board 2 (1).
- Connect a KC705 Universal 12v power adapter cable to the power connector (10) of both boards.
- If sideband mode is selected, connect a Samtec HPC-to-HPC cable between the HPC connectors (8) of both boards.
- Set the power switch (9) of both boards to the ON position.

The completed setup should resemble that shown in Figure 16. Figure 17 shows the completed setup with sideband mode.

Note: Separate clock sources should be used for each board.

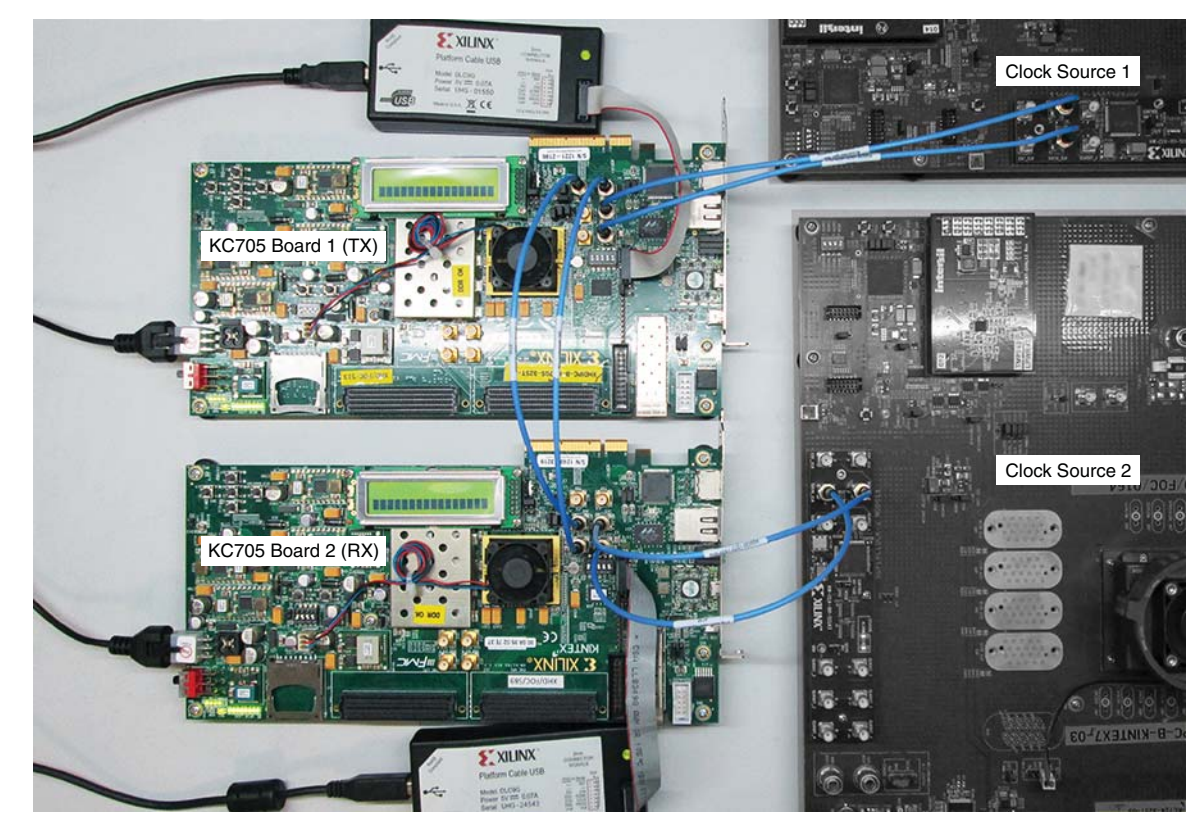

Figure 16: Aurora 8B/10B Simplex Setup

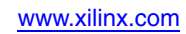

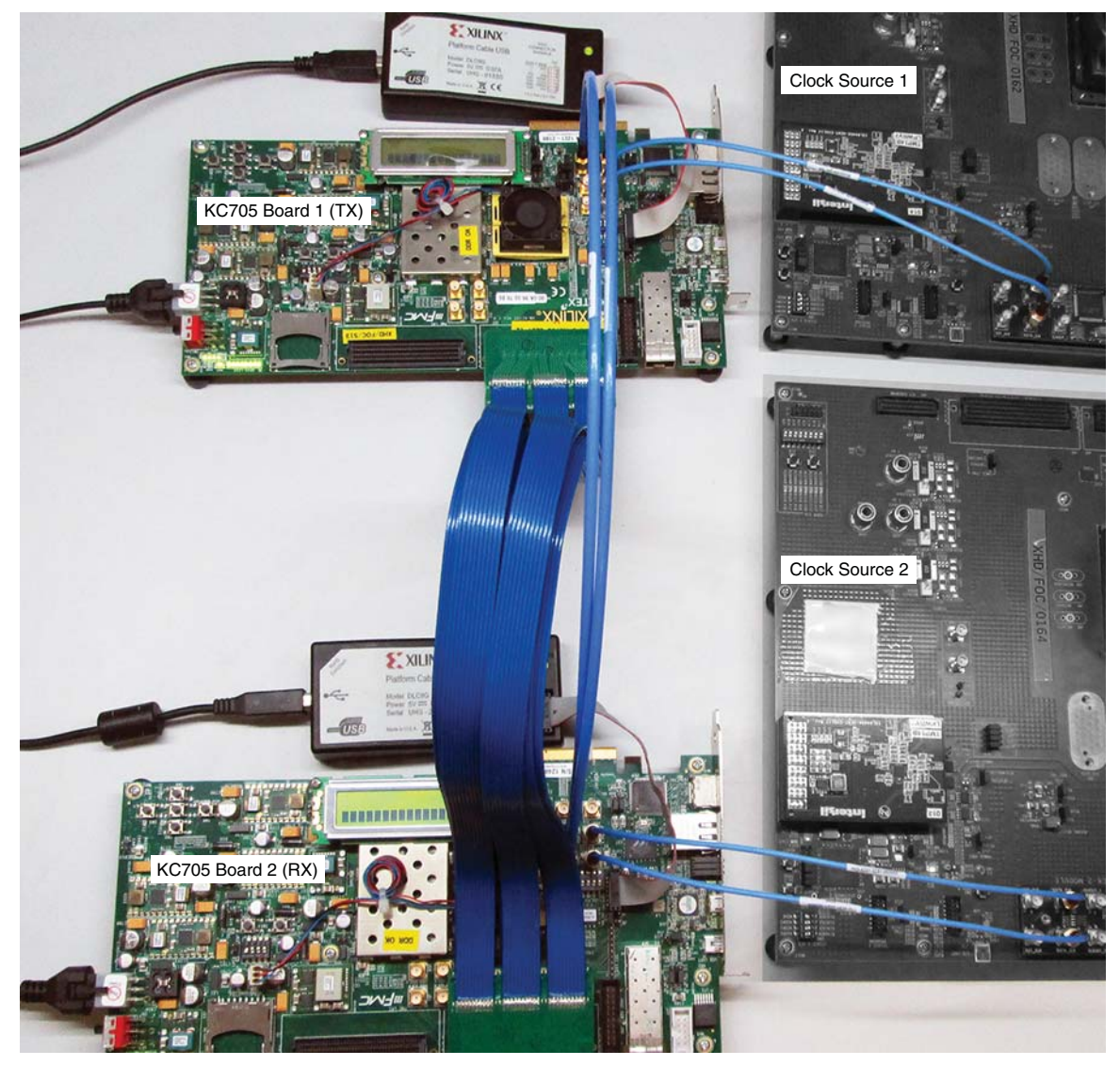

Figure 17: Aurora 8B/10B Simplex Setup with Sideband Mode

### Setting Up the Simplex Example Hardware Session

For back channel testing in sideband mode, skip to Programming the Devices for Back Channel Testing in Sideband Mode, page 25

#### Programming the Devices for Back Channel with Timer Selection

 On completion of bitstream generation, select Flow > Open Hardware Manager (Figure 18).

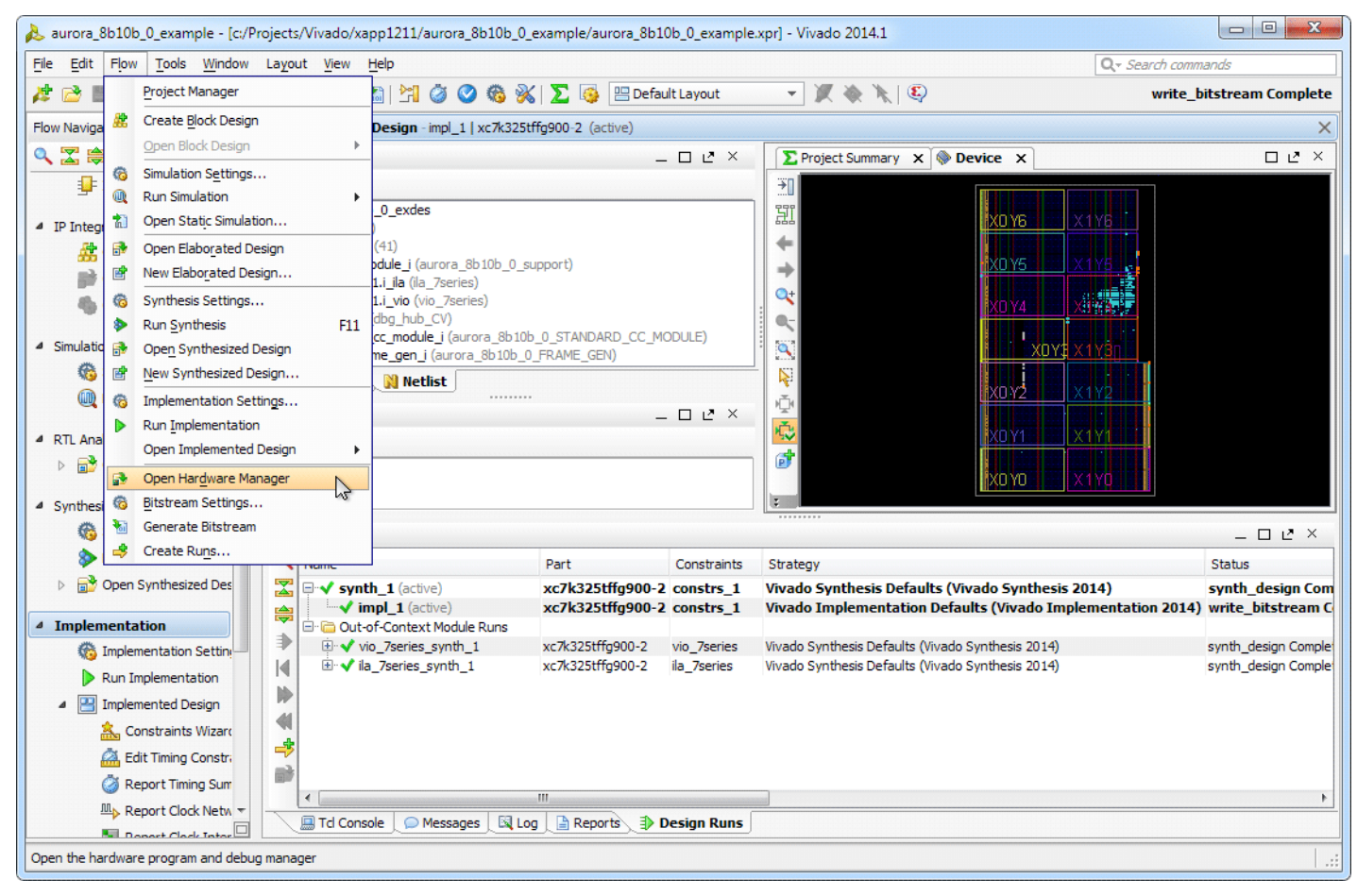

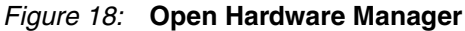

2. At the top of the Hardware Manager panel (see Figure 19), click **Open a new hardware target** and Click **Next**.

www.xilinx.com

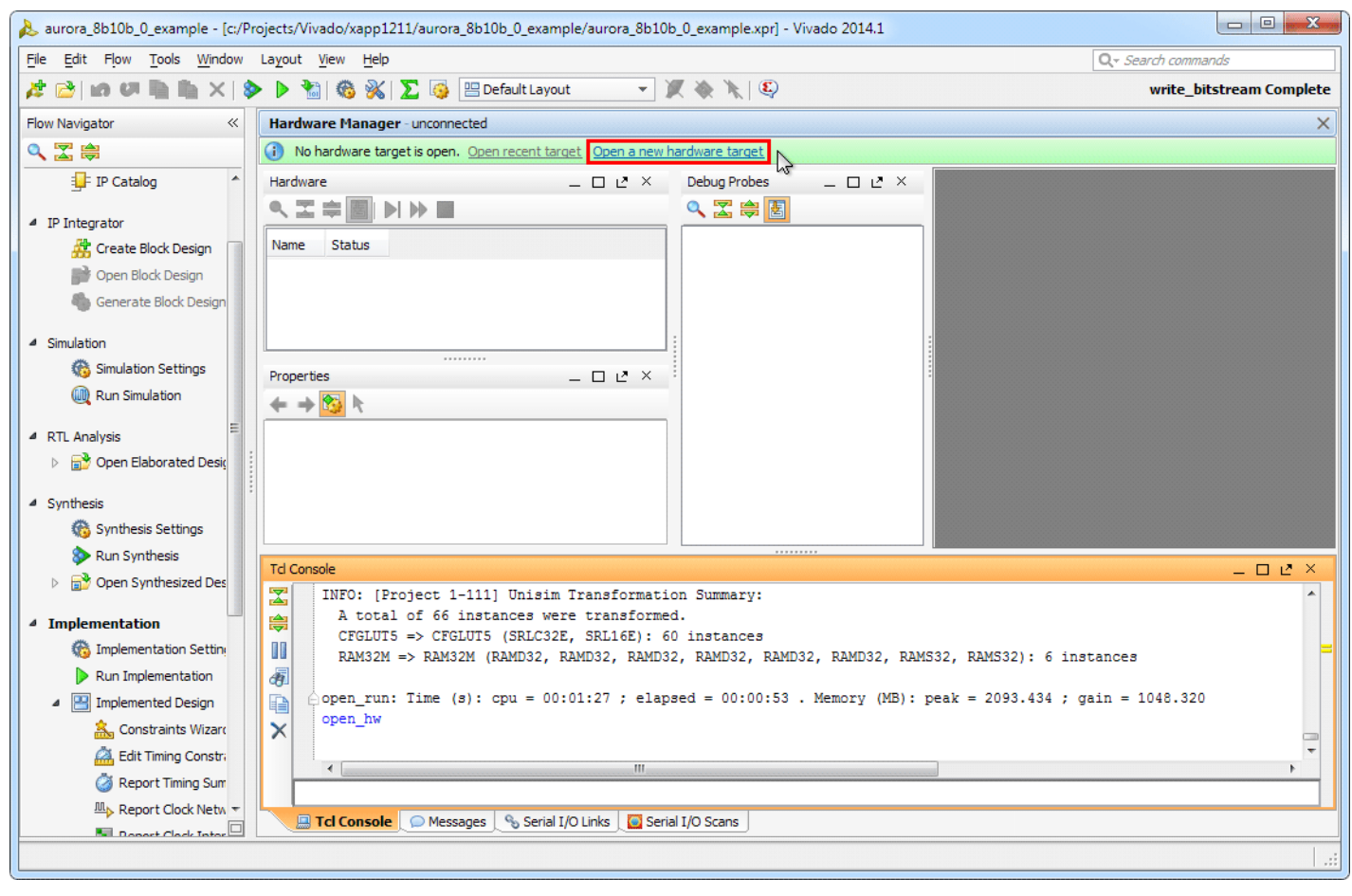

Figure 19: Open a New Hardware Target

3. Select Local server and click Next (Figure 20).

**Note:** This operation assumes the hardware target is connected to the host PC running Vivado Design Suite. It is possible to connect the hardware target to a second, networked host PC using the Vivado CSE Server application. For details, see the *Vivado Design Suite User Guide: Programming and Debugging* (UG908), [Ref 4].

www.xilinx.com

| 1                          | Open New Hardware Target                                                                                    |
|----------------------------|----------------------------------------------------------------------------------------------------|
| Hardware Se                | erver Settings                                                                                              |
| Select loca<br>target is a | al or remote hardware server, then configure the host name and port settings. Use Local server if the 👘 💦 🛝 |
|                            |                                                                                                    |
| Connect to:                | Local server (target is on local machine)                                                                   |
|                            |                                                                                                    |
|                            |                                                                                                    |
|                            |                                                                                                    |
|                            |                                                                                                    |
|                            |                                                                                                    |
|                            |                                                                                                    |
|                            |                                                                                                    |
|                            |                                                                                                    |
|                            |                                                                                                    |
|                            |                                                                                                    |
|                            |                                                                                                    |
|                            |                                                                                                    |
|                            |                                                                                                    |
|                            |                                                                                                    |
|                            |                                                                                                    |
|                            |                                                                                                    |
|                            | <u>Back</u> <u>Next</u> > <u>Einish</u> Cancel                                                              |

Figure 20: Hardware Server Settings

4. On the Select Hardware Target page, set the **JTAG Clock Frequency** for both boards to **750000 Hz** (Figure 21).

| lect Hardware Target         Select a hardware target from the list of available targets, then set the appropriate JTAG clock (TCK) frequency. If you do not see the expected devices, decrease the frequency or select a different target.         rdware Targets         Type Port Name JTAG Clock Frequency         Xilinx,tcf Xilinx/00001176367101         Xilinx_tcf Xilinx/00001108817c01         Xilinx_tcf Xilinx/00001008817c01         Xilinx/00000 Hz         300000 Hz         300000 Hz         Xilinx_tcf Xilinx/00001008817c01         Xilinx/00000 Hz         3000000 Hz         3000000 Hz         3000000 Hz         Xilinx/00000 Hz         Xilinx/00000 Hz         Xilinx/00000 Hz         Xilinx/00000 Hz         Xilinx/00000 Hz         Xilinx/00000 Hz         Xilinx/00000 Hz         Xilinx/0000 Hz         Xilinx/0000 Hz         Xilinx/0000 Hz         Xilinx/0000 Hz         Xilinx/0000 Hz         Xilinx/0000 Hz         Xilinx/0000 Hz <th></th> <th></th> <th>0</th> <th>pen New Hardware Ta</th> <th>irget</th> <th></th> <th></th> <th></th>                                                                                                    |                                                   |                              | 0                                                                     | pen New Hardware Ta           | irget             |               |              |  |
|----------------------------------------------------------------------------------------------------|---------------------------------------------------|------------------------------|-----------------------------------------------------------------------|-------------------------------|-------------------|---------------|--------------|--|
| Select a hardware target from the list of available targets, then set the appropriate JTAG clock (TCK) frequency. If you do not see the expected devices, decrease the frequency or select a different target.  Type Port Name JTAG Clock Frequency XIIInx_tcf XIIInx/00001176367101 750000 Hz 3000000 Hz 3000000 Hz 3000000 Hz 12000000 Hz 1200000 Hz 1200000 Hz 1200000 Hz 100 Later Hz Hz Hz Hz Hz Hz Hz Hz Hz Hz Hz Hz Hz H                                                                                                    | elect Hardw                                       | are Tar                      | jet .                                                                 |                               | -                 |               |              |  |
| you do not see the expected devices, decrease the frequency or select a different target.                                                                                                    | Select a ha                                       | ardware                      | -<br>target from the list of avail:                                   | able targets, then set the ap | opropriate ITAG   | clock (TCK) f | reauencv. If |  |
| rdware Targets Type Port Name JTAC Clock Frequency TS0000 Hz TS0000 Hz TS0000 Hz TS0000 Hz TS00000 Hz TS0000 H | you do not                                        | t see the                    | expected devices, decreas                                             | se the frequency or select a  | different target. |               | . ,          |  |
| rdware Targets  Type Port Name ITAG Clock Frequency xilinx_tcf Xilinx/0000176367101 750000 Hz 1500000 Hz 1500000 Hz 6000000 Hz 12000000 Hz 1200000 Hz 1200000 Hz 120000 Hz 120000 Hz 1200 Hz 1200 Hz 120000 Hz 1200 Hz 12000 Hz 1200 Hz 1200 Hz 1200 Hz |                                                   |                              |                                                                       |                               |                   |               |              |  |
| Type         Port         Name         LTAG Clock Frequency           xilinx_tcf         Xilinx/00001176367101         75.0000 Hz         75.0000 Hz           xilinx_tcf         Xilinx/00001008817c01         75.0000 Hz         3000000 Hz           3000000 Hz         3000000 Hz         3000000 Hz         12000000 Hz           rdware Devices (for unknown devices, specify the Instruction Register (IR) length)         Name         ID Code         IR Length           xc7k325t_0         43651093         6         6         6                                                                                                    | irdware Tar                                       | gets                         |                                                                       |                               |                   |               |              |  |
| XIIInx_ttr         XIIInx/000011/636/101         ZG000 Hz           750000 Hz         1500000 Hz           3000000 Hz         3000000 Hz           12000000 Hz         12000000 Hz           12000000 Hz         12000000 Hz                                                                                                    | Туре                                              | Port                         | Name                                                                  | JTAG Clock Frequency          |                   |               |              |  |
| xilinx_tti     xilinx/00001008817401       1500000 Hz       3000000 Hz       6000000 Hz       12000000 Hz       1200000 Hz       1200000 Hz       1200000 Hz       1200000 Hz       1200000 Hz       1200000 Hz       1200000 Hz       1200000 Hz       1200000 Hz       1200000 Hz       1200000 Hz       1200000 Hz       1200000 Hz                                                                                                    | xilinx_tcf                                        |                              | Xilinx/00001176367101                                                 | 750000 Hz 💌                   |                   |               |              |  |
| rdware Server: xhddplab-10:3121                                                                                                    | xilinx_ter                                        |                              | XIIInx/0000100881/c01                                                 | 750000 Hz                     |                   |               |              |  |
| rdware server: xhddplab-10:3121                                                                                                    |                                                   |                              |                                                                       | 1500000 Hz                    |                   |               |              |  |
| rdware server: xhddplab-10:3121                                                                                                    |                                                   |                              |                                                                       | 3000000 HZ                    |                   |               |              |  |
| rdware Devices (for unknown devices, specify the Instruction Register (IR) length)          Name       ID Code       IR Length         xc7k325t_0       43651093       6                                                                                                    |                                                   |                              |                                                                       | 12000000 HZ                   |                   |               |              |  |
| rdware Devices (for unknown devices, specify the Instruction Register (IR) length)           Name         ID Code         IR Length           xc7k325t_0         43651093         6                                                                                                    |                                                   |                              |                                                                       | 1200000 Hz                    | 1                 |               |              |  |
| rdware Devices (for unknown devices, specify the Instruction Register (IR) length)          Name       ID Code       IR Length         xc7k325t_0       43651093       6                                                                                                    |                                                   |                              |                                                                       |                               |                   |               |              |  |
| rdware Devices (for unknown devices, specify the Instruction Register (IR) length)          Name       ID Code       IR Length         xc7k325t_0       43651093       6                                                                                                    |                                                   |                              |                                                                       |                               |                   |               |              |  |
| rdware server: xhddplab-10:3121                                                                                                    |                                                   |                              |                                                                       |                               |                   |               |              |  |
| Name ID Code IR Length<br>xc7k325t_0 43651093 6<br>rdware server: xhddplab-10:3121                                                                                                    |                                                   |                              |                                                                       |                               |                   |               |              |  |
| xc7k325t_0 43651093 6<br>rdware server: xhddplab-10:3121                                                                                                    | rdware Dev                                        | <b>rices</b> (for            | unknown devices, specify                                              | the Instruction Register (IR) | length)           |               |              |  |
| rdware server: xhddplab-10:3121                                                                                                    | ardware Dev<br>Name                               | rices (for                   | unknown devices, specify<br>Tode IR Length                            | the Instruction Register (IR) | length)           |               |              |  |
| rdware server: xhddplab-10:3121                                                                                                    | ardware Dev<br>Name<br>• xc7k325t_                | /ices (for<br>ID (<br>0 4365 | unknown devices, specify<br>Tode   IR Length  <br>1093 6              | the Instruction Register (IR) | length)           |               |              |  |
| rdware server: xhddplab-10:3121                                                                                                    | ardware Dev<br>Name<br>• xc7k325t_                | rices (for<br>ID (<br>0 4365 | unknown devices, specify<br>Tode IR Length<br>1093 6                  | the Instruction Register (IR) | length)           |               |              |  |
| rdware server: xhddplab-10:3121                                                                                                    | ndware Dev<br>Name<br>≥xc7k325t_                  | ices (for<br>ID (<br>0 4365  | unknown devices, specify<br>Tode IR Length<br>1093 6                  | the Instruction Register (IR) | length)           |               |              |  |
| rdware server: xhddplab-10:3121                                                                                                    | rdware Dev<br>Name<br>≻xc7k325t_                  | vices (for<br>ID (<br>0 4365 | unknown devices, specify<br>Tode IR Length<br>1093 6                  | the Instruction Register (IR) | length)           |               |              |  |
| rdware server: xhddplab-10:3121                                                                                                    | rdware Dev<br>Name<br>> xc7k325t_                 | ices (for<br>ID (<br>0 4365  | unknown devices, specify<br>Tode IR Length<br>1093 6                  | the Instruction Register (IR) | length)           |               |              |  |
| rdware server: xhddplab-10:3121                                                                                                    | rdware Dev<br>Name<br>xc7k325t_                   | vices (for<br>ID (<br>0 4365 | unknown devices, specify<br>Dode R Length<br>1093 6                   | the Instruction Register (IR) | length)           |               |              |  |
| rdware server: xhddplab-10:3121                                                                                                    | rdware Dev<br>Name<br>• xc7k325t_                 | vices (for<br>D (0<br>0 4365 | unknown devices, specify<br>Tode IR Length<br>1093 6                  | the Instruction Register (IR) | length)           |               |              |  |
| rdware server: xhddplab-10:3121                                                                                                    | rdware Dev<br>Name<br>xc7k325t_                   | ices (for<br>10 0<br>0 4365  | unknown devices, specify<br>Tode IR Length<br>1093 6                  | the Instruction Register (IR) | length)           |               |              |  |
| rdware server: xhddplab-10:3121                                                                                                    | Name<br>Name<br>xc7k325t                          | ices (for<br>10 0<br>0 4365  | unknown devices, specify<br>Tode IR Length<br>1093 6                  | the Instruction Register (IR) | length)           |               |              |  |
| ruware server. xnouplao-10.3121                                                                                                    | ndware Dev<br>Name<br>≻xc7k325t_                  | vices (for<br>0 4365         | unknown devices, specify<br>ode   IR Length  <br>1093 6               | the Instruction Register (IR) | length)           |               |              |  |
|                                                                                                    | ndware Dev<br>Name<br>> xc7k325t_                 | ices (for                    | unknown devices, specify<br>Tode IR Length<br>1093 6                  | the Instruction Register (IR) | length)           |               |              |  |
|                                                                                                    | ardware Dev<br>Name<br>> xc7k325t_                | ver: xhd                     | unknown devices, specify<br>Tode IR Length<br>1093 6<br>dplab-10:3121 | the Instruction Register (IR) | length)           |               |              |  |
| <u>A Back</u> <u>Next</u> Einish Can                                                                                                    | urdware Dew<br>Name<br>> xc7k325t_<br>urdware sen | ver: xhd                     | dplab-10:3121                                                         | the Instruction Register (IR) | length)           |               |              |  |

Figure 21: Select Hardware Target

- 5. Highlight the target board to be programmed and click **Next**, then **Finish**.
- 6. In the Hardware panel, click the active device, XC7K325T\_0(3) (Active).

 In the Hardware Device Properties panel, set Programming file to the bitstream file name for the receive platform and set Probes file to the appropriate .ltx probes file name (Figure 22).

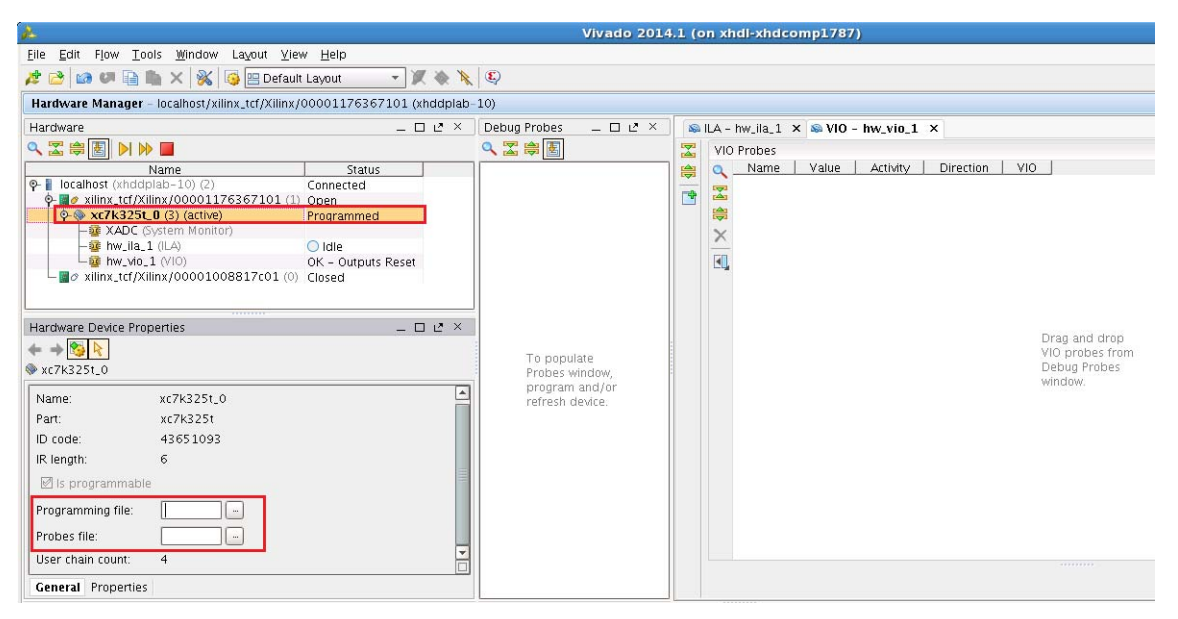

*Figure 22:* Hardware Device Properties

8. Right-click the device in the Hardware list and select **Program Device...** (Figure 23). Ensure that the bitstream file path and name are correct and click **OK**.

| 2                                                          |                                     | Vivado 2014 | 4.1 (o | on xl    | ndl-xhdc | omp1787   | )        |             |                 |
|------------------------------------------------------------|-------------------------------------|-------------|--------|----------|----------|-----------|----------|-------------|-----------------|
| <u>File Edit Flow Tools Window Layout V</u>                | jew <u>H</u> elp                    |             |        |          |          |           |          |             |                 |
| 🏄 📸 🕼 🕼 🗎 🐂 🗙 😽 📴 Defa                                     | ult Layout 🛛 👻 🔌 🔌 😣                |             |        |          |          |           |          |             |                 |
| Hardware Manager - localhost/xilinx_tcf/Xilin              | x/00001176367101 (xhddplab-10)      |             |        |          |          |           |          |             |                 |
| Hardware                                                   | _ □ 🗠 × 🛛 Debug Probes              | _ 🗆 🖻 ×     |        | ILA -    | hw_ila_1 | × 🔊 VIO - | hw_vio_1 | ×           |                 |
| 🔍 🛣 🖨 🛃 🕨 🕪 🔳                                              | 🔍 🔀 🖨 🛃                             |             |        | VIC      | Probes   |           |          |             |                 |
| Name                                                       | Status                              |             |        | 0        | Name     | Value     | Activity | Direction V | 10              |
| P- localhost (xhddplab-10) (2)                             | Connected                           |             | -      | 3        |          |           |          |             |                 |
| 0-@ xc7k325t 0 (3) (active)                                | u open                              | 1           |        | <b>(</b> |          |           |          |             |                 |
| - 4 XADC (System Monitor)                                  | G Hardware Device Properties Ctri+E |             |        | ×        |          |           |          |             |                 |
| - 2 hw_ila_1 (ILA)                                         | Program Device R                    |             |        |          |          |           |          |             |                 |
| willinx tcf/Xilinx/00001008817c01                          | Run Trigger                         |             |        | ĽЦ       |          |           |          |             |                 |
|                                                            | M Run Trigger Immediate             |             |        |          |          |           |          |             |                 |
|                                                            | Enable Auto Politriggor             |             |        |          |          |           |          |             |                 |
| Hardware Device Properties                                 | Disable Auto Re-trigger             |             |        |          |          |           |          |             | Drag and drap   |
| $\leftarrow \rightarrow \bigotimes \land$                  | Open Hardware Dackboard             | loto        |        |          |          |           |          |             | VIO probes from |
| xc7k325t_0                                                 | Refresh Device                      | vindow,     |        |          |          |           |          |             | Debug Probes    |
|                                                            | Add Configuration Memory Device     | and/or      |        |          |          |           |          |             | window.         |
|                                                            | Export to Spreadsheet               | uevice.     |        |          |          |           |          |             |                 |
|                                                            |                                     | 1           |        |          |          |           |          |             |                 |
| 014_example.runs/impl_1/aurora_8b10b_RX_10032014_exdes.bit |                                     |             |        |          |          |           |          |             |                 |
| 014_example.runs/impl_1/debug_nets.ltx                     |                                     |             |        |          |          |           |          |             |                 |
| 4                                                          |                                     |             |        |          |          |           |          |             |                 |
| General Properties                                         |                                     |             |        |          |          |           |          |             |                 |

Figure 23: Program Device

9. When programming completes, right-click the programmed target device in the Hardware list and select **Close Target** (Figure 24).

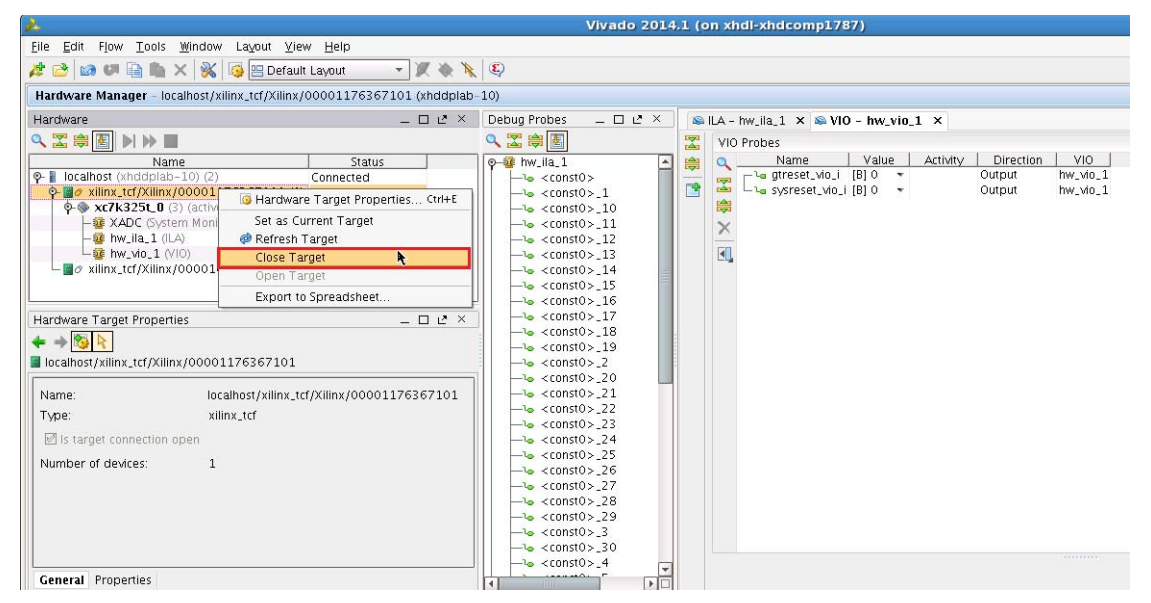

Figure 24: Close Target

10. Right-click the second target platform in the Hardware list and select **Open Target** (Figure 25).

| <u>}</u>                                      |                                  | Vivado 2014             | 1.1 (on xhdl-xhdcomp1787) |
|-----------------------------------------------|----------------------------------|-------------------------|---------------------------|
| <u>File Edit Flow Tools Window Layout Y</u>   | /iew Help                        |                         |                           |
| 🯄 🚵 🖾 💷 💼 🐂 🗙 😽 📴 Defi                        | ault Layout 🛛 👻 🕷 🦎              | <b>E</b>                |                           |
| Hardware Manager - localhost/xilinx_tcf/Xilin | x/00001176367101 (xhddplab-      | 10)                     |                           |
| Open closed is open. Open closed              | I target Open recent target Open | n a new hardware target |                           |
| Hardware                                      | _ 🗆 🖻 ×                          | Debug Probes 💷 🗆 🛃 🗡    | ]                         |
| 역 🔀 🖨 💽 🕨 🕨 🔳                                 |                                  | 🔍 🛣 🌞 🛃                 |                           |
| Name                                          | Status                           |                         |                           |
| P- localhost (xhddplab-10) (2)                | Connected                        |                         |                           |
| - 30 XIIIIX_(CI/XIIIIX/00001178387101         | (0) Closed                       |                         |                           |
|                                               | Hardware Target Properties       | s Ctrl+E                |                           |
|                                               | Set as Current Target            |                         |                           |
|                                               | 🗭 Refresh Target                 |                         |                           |
|                                               | Close Target                     |                         |                           |
|                                               | Open Target 🛛 💦                  |                         |                           |
| Hardware Target Properties                    | Export to Spreadsheet            |                         |                           |
| ← → <sup>1</sup> / <sub>1</sub>               |                                  |                         |                           |
| localhost/xilinx_tcf/Xilinx/00001008817c01    |                                  |                         |                           |
|                                               |                                  |                         |                           |
| Name: localhost/xilinx                        | _tcf/Xilinx/0000100881/c01       |                         |                           |
| Type: xilinx_tcf                              |                                  |                         |                           |
| □ Is target connection open                   |                                  |                         |                           |
| Number of devices: 0                          |                                  |                         |                           |
|                                               |                                  |                         |                           |
|                                               |                                  |                         |                           |
|                                               |                                  |                         |                           |
|                                               |                                  |                         |                           |
| General Properties                            |                                  |                         |                           |
|                                               |                                  |                         |                           |

Figure 25: Open Second Target Platform

- 11. Repeat step 6 and step 7 using the bitstream file name for the transmit platform and the appropriate .ltx probes file name.
- 12. Repeat step 8 to program the device.
- 13. When programming completes, right-click the programmed target device in the Hardware list and select **Refresh Device** (Figure 26).

|                                                                                                    |                                                                                                    | Vivado 2014.1 (on xhdl-xhdcomp1787)                                                                                                    |
|----------------------------------------------------------------------------------------------------|----------------------------------------------------------------------------------------------------|----------------------------------------------------------------------------------------------------|
| <u>F</u> ile <u>E</u> dit F <u>l</u> ow <u>T</u> ools <u>W</u> ind                                                                                                    | ow Layout View Help                                                                                                    |                                                                                                    |
| 🧦 📸 🕼 🖉 🗎 🖌 💈                                                                                                    | 🐒 🔯 🔚 Default Layout 🛛 🔻 🔌 🌾                                                                                                    | Q                                                                                                    |
| Hardware Manager - localhos                                                                                                    | t/xilinx_tcf/Xilinx/00001008817c01 (xhddplab-                                                                                                    | 10)                                                                                                    |
| Hardware                                                                                                    | _ 🗆 🖻 ×                                                                                                    | Debug Probes _ 🗆 🗠 × 🛛 📾 ILA - hw_ila_1 × 📾 VIO - hw_vio_1 ×                                                                                                    |
| 으୍ 🔀 🖨 🛃 🕨 🕨 🔳                                                                                                    |                                                                                                    | 🔍 🛣 🚔 🛃 🛛 🔀 VIO Probes                                                                                                    |
| Name         Name         Ilocalhost (xhddplab-10)         Ilocalhost (xhddplab-10)                                                                                                    | Status Connected Status Connected Status Connected Status Connected Status Connected Status Connected Status Connected Status Status Connected Status Status Connected Status Status Connected Status Status                                                                                                    |                                                                                                    |
| Tcl Console                                                                                                    |                                                                                                    |                                                                                                    |
| INFO: [Labtools 27-3<br>program_Mw.devices;<br>Frefersh.wd.device [<br>INFO: [Labtools 27-1<br>INFO: [Labtools 27-1<br>INFO: [Lab | 22] Done pin status: HIGH<br>Time (5): cpu = 00:00:03 ; elapsed = 00:<br>index [get_www.devices] 0]<br>432] Device xc7k325t (JTAG device index<br>828] Device xc7k325t (JTAG device index<br>e<br>e<br>e<br>e<br>e<br>e<br>e<br>e<br>contact (2) Contact<br>(2) Contact (2) Contact<br>(2) Contact (2) Contact (2) Contact<br>(2) Contact (2) Contact (2) Contact<br>(2) Contact (2) Contact (2) Contact (2) Contact (2) Contact (2) Contact (2) Contact (2) Contact (2) Contact (2) Contact (2) Contact (2) Contact (2) Contact (2) Contact (2) Contact (2) Contact (2) Contact (2) Contact (2) Contact (2) Contact (2) Contact (2) Contact (2) Conta | 01:41 . Memory (MB): peak = 4797.527 ; gain = 0.000<br>= 0) is programmed with a design that has 1 ILA core(s) in it.<br>= 0) is programmed with a design that has 1 VIO core(s) in it. |
| 🔜 I Ci Console 💭 Messa                                                                                                    | ges 🚬 🗞 Serial I/O Links 🗋 🖬 Serial I/O Scans                                                                                                    |                                                                                                    |
| Refresh device                                                                                                    |                                                                                                    |                                                                                                    |

Figure 26: Refresh Device

14. Observe that the CHANNEL\_UP and LANE\_UP LEDs are lit on both platform boards (see Table 2).

| Pin Name    | LOC Value | Switches/LEDs |
|-------------|-----------|---------------|
| RESET       | AG5       | SW6           |
| GT_RESET_IN | AC6       | SW3           |
| LANE_UP     | AB8       | GPIO_LED_0    |
| CHANNEL_UP  | AA8       | GPIO_LED_1    |

Table 2: Push Button Switches and LED Locations

#### **Executing the Design**

1. Right-click the device in the Hardware list and select Run Trigger (Figure 27).

| A                                                                                                    | Vivado 2014                                           | 1.1 (on xhdl-xhdcomp178                                                                                                    | 7)                                                                                                 |               |                    |
|----------------------------------------------------------------------------------------------------|-------------------------------------------------------|----------------------------------------------------------------------------------------------------|----------------------------------------------------------------------------------------------------|---------------|--------------------|
| <u>Eile Edit Flow Tools Window Layout View H</u> elp                                                                                                    |                                                       |                                                                                                    |                                                                                                    |               | Q+ Search commands |
| 🥕 😂 📾 💵 🗎 🛍 🗙 🐝 🎯 🖭 Default Layout 🛛 👻 🔌 🆎                                                                                                    | ٩                                                     |                                                                                                    |                                                                                                    |               |                    |
| Hardware Manager - localhost/xilinx_tcf/Xilinx/00001008817c01 (xhddplab-                                                                                                    | 10)                                                   |                                                                                                    |                                                                                                    |               | ×                  |
| Hardware _ 🗆 🗷 🗵                                                                                                    | Debug Probes 💷 🗗 🗶                                    | 👒 ILA - hw_ila_1 🗙 👒 VIO                                                                                                    | - hw_vio_1 🗙 📟 hw_ila_                                                                             | data_1.wcfg × |                    |
| 🔍 🛣 🖨 🛃 🕨 🍽 📕                                                                                                    | 🔍 🛣 🚔 🛃                                               | <b>→</b> ]                                                                                                    |                                                                                                    |               | 1,024              |
| Name Status                                                                                                    | 🌳 🙀 hw_ila_1 🔄                                        | Name Name                                                                                                    | Value                                                                                              |               | 1500               |
| Incalhost (chddplab-10) (2)       Connected         Image: State of the state of the state of t |                                                       | With the second second secon | b39<br>0<br>0<br>0<br>0<br>0<br>0<br>0<br>0<br>0<br>0<br>0<br>0<br>0<br>0<br>0<br>0<br>0<br>0<br>0 |               |                    |
| aurora_8b10b_0_example.runs/impl_1/aurora_8b10b_0_exdes.bit                                                                                                    | -le <const0>_28<br/>-le <const0>_29</const0></const0> | 16 <const0>_15</const0>                                                                                                    | 0                                                                                                  |               |                    |
| aurora_8b10b_0_example.runs/impl_1/debug_nets.tx                                                                                                    | -te <const0>_3</const0>                               |                                                                                                    | 0                                                                                                  |               |                    |
|                                                                                                    | - < const0>_30                                        |                                                                                                    |                                                                                                    |               | <b>.</b>           |
| General Properties                                                                                                    |                                                       | 4                                                                                                    |                                                                                                    |               | •                  |
| Tcl Console                                                                                                    |                                                       |                                                                                                    |                                                                                                    |               | _ 🗆 🖻 ×            |
| Fun_hw_ila_hw_ila_1     INF0: [Labtools 27-1956] The ILA core 'hw_ila_1' trigger was     wait_on_hw_ila_thw_ila_1     display_hw_ila_data [upload_hw_ila_data hw_ila_1]     display_hw_ila_data [upload_hw_ila_data hw_ila_1]     fixer of the ILA core 'hw_ila_1' triggered at     {         /// Prove a Tcl command here         Tcl Console @ Messages % Serial I/O Links @ Serial I/O Scans                                                                                                    | armed at 2014-Mar-12 17:05:54                         | 4                                                                                                    |                                                                                                    |               | 4<br>              |
| Run trigger                                                                                                    |                                                       |                                                                                                    |                                                                                                    |               |                    |

#### Figure 27: Run Trigger

- 2. In the waveform window that appears, observe a High state on the <code>lane\_up</code> and <code>channel\_up</code> signals.
- 3. Control-click to select these signals in the Debug Probes list under hw\_vio\_1:
  - tx\_channel\_up\_r
  - lane\_up\_i\_i
  - gtreset\_vio\_i
  - sysreset\_vio\_i
- 4. Right-click a highlighted signal and select Add Probes to VIO Window (Figure 28).

| 🔥 Vivado 201                                                                                                    | 14.1 (on xhdl-xhdcomp1787)                                     |             |
|----------------------------------------------------------------------------------------------------|----------------------------------------------------------------|-------------|
| Eile Edit Flow Tools Window Layout View Help                                                                                                    | Qv Search command:                                             | 15          |
| 🟄 📸 💷 🖶 📉 🐝 🥵 😬 Default Layout 💿 🗶 🗞 🎉                                                                                                    |                                                                |             |
| Hardware Manager - localhost/xilinx_tcf/Xilinx/00001008817c01 (xhddplab-10)                                                                                                    |                                                                | ×           |
| Hardware _ C × Debug Probes _ C ×                                                                                                    | < 🕼 ILA - hw_ila_1 × 📾 VIO - hw_vio_1 × 📓 hw_ila_data_1.wcfg × |             |
|                                                                                                    | Z VIO Probes                                                   | <b>☆</b> □× |
| Name Status                                                                                                    | 🔺 😂 🔍 Name Value Activity Direction VIO                        |             |
| Connected      Connected      Const0>_36                                                                                                    | Giffeset vio.i [B] 0 * Output hwwwo_l                          |             |
|                                                                                                    | 🚔 – 🖕 lane_up_i_i [B] 1 Input hw_vio_1                         |             |
|                                                                                                    | x w tx_channel_up_r [B] 1 Input hw_vio_1                       |             |
| - VADC (System Monitor)<br>- Verse the value of the second second s |                                                                |             |
| willia_1 (ILA)                                                                                                    |                                                                |             |
|                                                                                                    |                                                                |             |
| -le <const0>_6</const0>                                                                                                    |                                                                |             |
| Debug Probe Properties < const0 >_7                                                                                                    |                                                                |             |
|                                                                                                    |                                                                |             |
| lane_up_i_i_1                                                                                                    |                                                                |             |
| Name: sysreset_vio_i                                                                                                    |                                                                |             |
| Source: NETLIST                                                                                                    |                                                                |             |
| Probe type: vI0_OUTPUT                                                                                                    |                                                                |             |
| Width: 1                                                                                                    | -                                                              |             |
| P-₩ hw_vio_1                                                                                                    |                                                                |             |
| -lo lane_up_i_i                                                                                                    |                                                                |             |
|                                                                                                    |                                                                |             |
| o-la chipscope1.i_vio/prol                                                                                                    |                                                                |             |
|                                                                                                    |                                                                |             |
| General Properties                                                                                                    | 2bug Probe Properties Ctrl+E                                   |             |
| Tel Cancelo                                                                                                    | un Trigger                                                     |             |
| PRUT                                                                                                    | in Trigger Immediate                                           |             |
| INFO: [Labtools 27-1964] The ILA core 'hw_ila_1' trigger was armed at 2014-Mar-                                                                                                    | op ingger<br>veble Auto Re-trigger                             |             |
| wait_on_hw_ila_hw_ila_1                                                                                                    | sable Auto Re-trigger                                          | _           |
| And Antipication in the second second   | in Probes to Waveform                                          | _           |
| 891<br>(D)                                                                                                    | nen Hardware Dashboard                                         | <b>v</b>    |
| Add                                                                                                    | td Probes to VIO Window                                        |             |
| Type a Tc1 command here                                                                                                    |                                                                |             |
| 🔤 TEL CURSUR 💭 messages 🔊 seriai I/O Links 🔛 seriai I/O scans                                                                                                    |                                                                |             |
| Add selected probes to VIO window                                                                                                    |                                                                |             |

Figure 28: Add Probes to VIO Window

- 5. Toggle the reset signals by clicking the value field for each signal. Enter 1 or 0 and click OK.
- $\label{eq:linear} 6. \ \mbox{The } \mbox{tx\_channel\_up\_r} \ \mbox{and } \ \mbox{lane\_up\_i\_i} \ \mbox{signals should go Low, then return High after } each \ \mbox{reset signal is toggled.}$

Follow these steps to view the results of the reset signals in the waveform display:

- 1. Set one of the reset signals High.
- 2. Right-click the device in the Hardware list and select Run Trigger.
- 3. Click the waveform display tab and observe the results of the reset signal shown in Figure 29.

| 🔥 Vivado 2014                                                                                                    | 4.1 (on xhdl-xhdcomp1787)                                                                                                    |                     |
|----------------------------------------------------------------------------------------------------|----------------------------------------------------------------------------------------------------|---------------------|
| Eile Edit Flow Tools Window Layout Yiew Help                                                                                                    |                                                                                                    | Q - Search commands |
| 🟄 📸 💷 🗎 🐘 🗙 😽 📴 Default Layout 💿 🗶 🔖 🔖 🔍                                                                                                    |                                                                                                    |                     |
| Hardware Manager - localhost/xilinx_tcf/Xilinx/00001008817c01 (xhddplab-10)                                                                                                    |                                                                                                    | ×                   |
| Hardware _ Debug Probes _ D C ×                                                                                                    | 🔊 ILA - hw_ila_1 🗙 🔊 VIO - hw_vio_1 🗙 🖀 hw_ila_data_1.wcfg 🗙                                                                                                    |                     |
|                                                                                                    | <b>20</b>                                                                                                    | 1,024               |
| Name       Status         P       Iocalhost (hddplab-10) (2)       Connected         Connected       Connected         Connected       Connected         Connected       Connected         Connected       Connected         Connected       Connected         Connected       Connected         Connected       Connected         Connected       Connected         Connected       Connected         Connected       Connected         Connected       Connected         Connected       Connected         Connected       Connected         Connected       Program Device         Program Device       Program Device         Stop Trigger       Connected         Disable Auto Re-trigger       Connected         Stop Trigger       Connected         Stop Trigger       Connected         Constol - 41       Constol - 41         Constol - 41       Constol - 41         Constol - 40       Constol - 40         Constol - 40       Constol - 41         Constol - 41       Constol - 41         Constol - 40       Constol - 40         Constol - 40       Constol - 40 </td <td>Name         Value         s           Name         Value         s         s           Name         Value         s         s         s           Name         Value         s         s</td> <td></td> | Name         Value         s           Name         Value         s         s           Name         Value         s         s         s           Name         Value         s         s |                     |
| sysreset_vio_i                                                                                                    |                                                                                                    |                     |
| General Properties                                                                                                    |                                                                                                    |                     |
| Tcl Console                                                                                                    |                                                                                                    | - 🗆 🖻 ×             |
| Frun_Jwcila_hwclla_1     INF0: [Labtools 27-1964] The ILA core 'hw_ila_1' trigger was armed at 2014-Mar-12 17:28:3     wait_on_Jwcila_thw_ila_1     display_mw_ila_data [upload_hw_ila_data hw_ila_1]     display_mw_ila_data [upload_hw_ila_data hw_ila_1]     INF0: [Labtools 27-1966] The ILA core 'hw_ila_1' triggered at 2014-Mar-12 17:28:38     //     /// June Arctice Armonia Armonia Ar                                                                      | 8                                                                                                    | ۹<br>۲<br>۲         |
| Run trigger                                                                                                    |                                                                                                    |                     |

Figure 29: Reset Signal Results in Waveform

4. Repeat step 2 and step 3 after each change to the reset signals to observe the results.

The preceding steps attempt to demonstrate that when either <code>sysreset\_vio\_i</code> or <code>gtreset\_vio\_i</code> are asserted, both <code>tx\_channel\_up\_r</code> and <code>lane\_up\_i\_i</code> go Low as the core (or transceiver) is in reset state. However, when both <code>sysreset\_vio\_i</code> and <code>gtreset\_vio\_i</code> are Low, the core is out of reset state and both <code>tx\_channel\_up\_r</code> and <code>lane\_up\_i\_i</code> are High.

#### Programming the Devices for Back Channel Testing in Sideband Mode

Ensure that hardware connections are established as shown in Figure 17, page 16 before proceeding with sideband testing.

1. Disconnect the JTAG cable to the transmit platform board. Optionally, the cable can be disabled as shown in Figure 30.

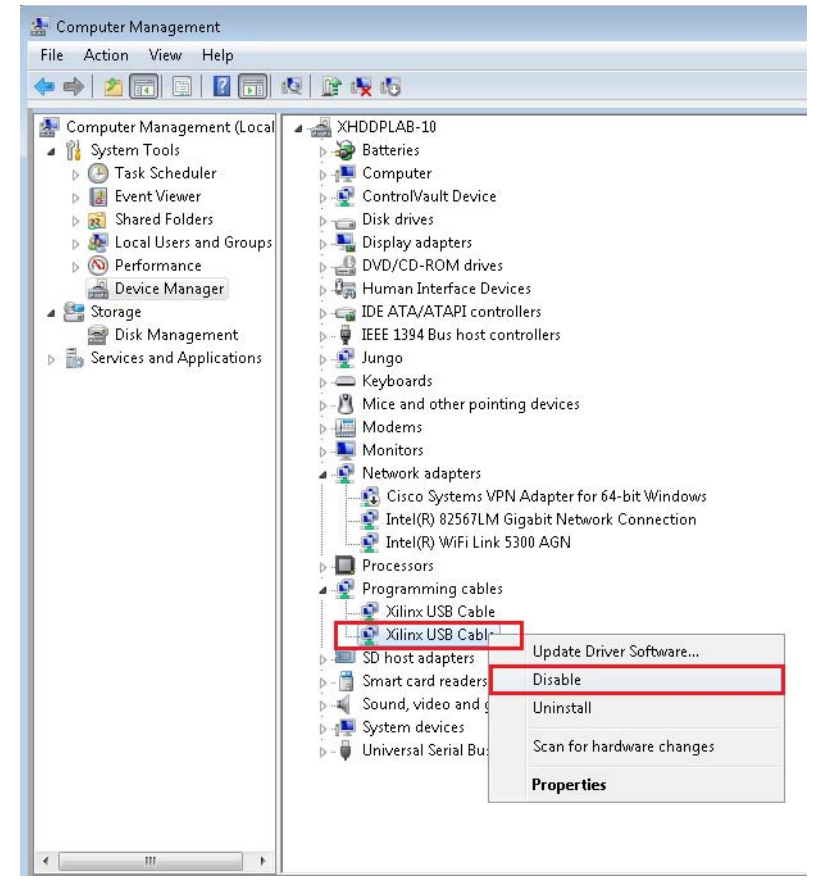

Figure 30: Disable USB JTAG Cable

2. In a Windows command prompt or terminal window, enter this command to change directories to the receive platform bitstream file location:

```
% cd <Rx project directory>/aurora_8b10b_0_example/
aurora_8b10b_0_example.runs/impl_1
```

 Enter these commands to invoke the Xilinx Microprocessor Debugger tool (XMD) and download the bitstream file:

```
% xmd
XMD% fpga -f aurora_8b10b_0_exdes.bit
XMD% exit
```

- 4. Disconnect the JTAG cable from the receive platform board and connect the cable to the transmit platform board. Optionally, enable the transmit platform cable and disable the receive platform cable as shown in Figure 30.
- 5. In a Windows command prompt or terminal window, enter this command to change directories to the receive platform bitstream file location:

```
% cd <Tx project directory>/aurora_8b10b_0_example/
aurora_8b10b_0_example.runs/impl_1
```

6. Enter these commands to invoke XMD and download the bitstream file:

```
% xmd
XMD% fpga -f aurora_8b10b_0_exdes.bit
XMD% exit
```

7. Observe that the CHANNEL\_UP and LANE\_UP LEDs are lit on both platform boards (see Table 2, page 22).

#### **Back Channel Testing in Sideband Mode**

Refer to Table 2, page 22 for location of buttons and LEDs used in these steps.

- Press RESET (SW6) on the receive platform board and observe that the CHANNEL\_UP and LANE\_UP LEDs on both boards are not lit. After releasing RESET, the CHANNEL\_UP and LANE\_UP LEDs on both boards should be lit. Similar behavior should be observed when pressing and releasing GT\_RESET\_IN (SW3).
- Press RESET (SW6) on the transmit platform board and observe that the LANE\_UP LED remains lit while the CHANNEL\_UP LED is not lit. After releasing RESET, the CHANNEL\_UP and LANE\_UP LEDs should be lit. Similar behavior should be observed when pressing and releasing GT\_RESET\_IN (SW3).

### Reference Design

Table 3 shows the reference design checklist.

#### Table 3: Reference Design Checklist

| Parameter                                                                                                    | Description                                                               |  |  |
|----------------------------------------------------------------------------------------------------|---------------------------------------------------------------------------|--|--|
| General                                                                                                    |                                                                           |  |  |
| Target devices (stepping level, ES, production, speed grades)                                                        | Kintex-7 XC7K325T-2FFG900                                                 |  |  |
| Source code provided                                                                                                 | Yes                                                                       |  |  |
| Source code format                                                                                                   | Verilog (VHDL indirect support through vho/netlist)                       |  |  |
| Design uses code/IP from existing Xilinx<br>application note/reference designs, Vivado<br>IP Catalog, or third party | Reference design provided by Aurora core generated from Vivado IP catalog |  |  |
| Simulation                                                                                                    |                                                                           |  |  |
| Functional simulation performed                                                                                      | No                                                                        |  |  |
| Timing simulation performed                                                                                          | No                                                                        |  |  |
| Test bench used for functional and timing simulations                                                                | N/A                                                                       |  |  |
| Test bench format                                                                                                    | N/A                                                                       |  |  |
| Simulator software/version used                                                                                      | N/A                                                                       |  |  |
| SPICE/IBIS simulations                                                                                               | No                                                                        |  |  |
| Implementation                                                                                                    |                                                                           |  |  |
| Synthesis software tools/version used                                                                                | Vivado Design Suite 2014.1                                                |  |  |
| Implementation software tools/versions used                                                                          | Vivado Design Suite 2014.1                                                |  |  |
| Static timing analysis performed                                                                                     | Yes                                                                       |  |  |
| Hardware Verification                                                                                                |                                                                           |  |  |
| Hardware verified                                                                                                    | Yes                                                                       |  |  |
| Hardware platform used for verification                                                                              | Kintex-7 FPGA KC705 evaluation kit                                        |  |  |

### Conclusion

The Kintex-7 FPGA KC705 Evaluation Kit provides an excellent platform to implement and test the LogiCORE IP Aurora 8B/10B core. Following the procedure outlined in this application note, Aurora 8B/10B simplex designs can be verified and extended for specific applications. Various configurations can be quickly evaluated using only the KC705 board, a clock source and the Vivado Design Suite.

### References

This application note uses these references:

- 1. LogiCORE IP Aurora 8B/10B Product Guide (PG046)
- 2. Kintex-7 FPGA KC705 Evaluation Kit Getting Started Guide (UG883)
- 3. Vivado Design Suite User Guide: Designing with IP (UG896)
- 4. Vivado Design Suite User Guide: Programming and Debugging (UG908)
- 5. Embedded System Tools Reference Manual (UG111)

### Revision History

The following table shows the revision history for this document.

| Date       | Version | Description of Revisions |
|------------|---------|--------------------------|
| 01/09/2015 | 1.0     | Initial Xilinx release.  |

# Notice of Disclaimer

The information disclosed to you hereunder (the "Materials") is provided solely for the selection and use of Xilinx products. To the maximum extent permitted by applicable law: (1) Materials are made available "AS IS" and with all faults, Xilinx hereby DISCLAIMS ALL WARRANTIES AND CONDITIONS, EXPRESS, STATUTORY, INCLUDING BUT LIMITED TO WARRANTIES OF IMPLIED, OR NOT MERCHANTABILITY, NON-INFRINGEMENT, OR FITNESS FOR ANY PARTICULAR PURPOSE; and (2) Xilinx shall not be liable (whether in contract or tort, including negligence, or under any other theory of liability) for any loss or damage of any kind or nature related to, arising under, or in connection with, the Materials (including your use of the Materials), including for any direct, indirect, special, incidental, or consequential loss or damage (including loss of data, profits, goodwill, or any type of loss or damage suffered as a result of any action brought by a third party) even if such damage or loss was reasonably foreseeable or Xilinx had been advised of the possibility of the same. Xilinx assumes no obligation to correct any errors contained in the Materials or to notify you of updates to the Materials or to product specifications. You may not reproduce, modify, distribute, or publicly display the Materials without prior written consent. Certain products are subject to the terms and conditions of the Limited Warranties which can be viewed at http://www.xilinx.com/warranty.htm; IP cores may be subject to warranty and support terms contained in a license issued to you by Xilinx. Xilinx products are not designed or intended to be fail-safe or for use in any application requiring fail-safe performance; you assume sole risk and liability for use of Xilinx products in Critical Applications: http://www.xilinx.com/warranty.htm#critapps.

# Automotive Applications Disclaimer

XILINX PRODUCTS ARE NOT DESIGNED OR INTENDED TO BE FAIL-SAFE, OR FOR USE IN ANY APPLICATION REQUIRING FAIL-SAFE PERFORMANCE, SUCH AS APPLICATIONS RELATED TO: (I) THE DEPLOYMENT OF AIRBAGS, (II) CONTROL OF A VEHICLE, UNLESS THERE IS A FAIL-SAFE OR REDUNDANCY FEATURE (WHICH DOES NOT INCLUDE USE OF SOFTWARE IN THE XILINX DEVICE TO IMPLEMENT THE REDUNDANCY) AND A WARNING SIGNAL UPON FAILURE TO THE OPERATOR, OR (III) USES THAT COULD LEAD TO DEATH OR PERSONAL INJURY. CUSTOMER ASSUMES THE SOLE RISK AND LIABILITY OF ANY USE OF XILINX PRODUCTS IN SUCH APPLICATIONS.

www.xilinx.com